DTR

## INSTRUKCJA UŻYTKOWANIA

# PIEC KONWEKCYJNO - PAROWY Z WYTWARZANIEM PARY W KOMORZE I Z BOJLEREM

## HEART

WERSJA S

Serwis Techniczny

| Spis t | reści                                                     | strona |
|--------|-----------------------------------------------------------|--------|
| 1.     | Uwagi ogólne                                              | 3      |
| 2.     | Wskazania szczegółowe                                     | 4      |
| 3.     | Opis przycisków                                           | 5      |
| 4.     | Ustawienie ręczne dla prostego gotowania                  | 7      |
| 5.     | Ustawienie ręczne dla jednego gotowania z wieloma cyklami | 9      |
| 6.     | Ustawienie i zapamiętanie programu                        | 10     |
| 7.     | Wybór i uruchomienie jednego z zapamiętanych programów    | 11     |
| 8.     | Kasowanie programu zapamiętanego                          | 12     |
| 9.     | Modyfikacja programu zapamiętanego                        | 12     |
| 10     | . Wybór i uruchomienie wybranego przepisu                 | 13     |
| 11     | . Modyfikacja zapamiętanego przepisu                      | 14     |
| 12     | . Ustawienie sondy temperatury                            | 15     |
| 13     | . System automatycznej kontroli wilgotności               | 17     |
| 14     | . Programy szczegółowe                                    | 18     |
| 15     | . Szczegóły operacyjne                                    | 21     |
| 16     | . Zalecenia praktyczne                                    | 22     |
| 17     | . Obsługa codzienna                                       | 23     |
| 18     | . Obsługa specjalna                                       | 24     |
| 19     | . Ustawienie godziny i daty                               | 24     |
| 20     | . Zgrywanie danych LOG HACCP                              | 24     |
| 21     | . Wysyłanie/Odbieranie przepisów                          | 25     |
|        | * Programy specjalne                                      | 26     |
| 22     | . Programy specjalne - CALOUT                             | 27     |
| 23     | . Programy specjalne – HC CAL- HPC CAL                    | 28     |
|        | * Programy specjalne MYCIE RECZNE I AUTOMATYCZNE          | 29     |
| 24     | . Programy specjalne – MYCIE RĘCZNE                       | 30     |
| 25     | . Programy specjalne – MYCIE AUTOMATYCZNE –ZESTAW         | 31     |
| 26     | . Odkamienianie bojlera                                   | 32     |
| 27     | . Autodiagnostyka i opis błędów                           | 34     |
| 28     | . PRZEPISY GOTOWANIA zapisane w pamięci pieca             | 39     |
| 29     | . Opisy wyświetlacza i przycisków                         | 52     |

#### WERSJE

**S** – Sterowanie ręczne z kontrolą elektroniczną, możliwość zapisania 99 programów w 4 kolejnych cyklach automatycznych – Przycisk do zarządzania cyklami z czterema ledami wskaźnikowymi – Wyświetlacz alfanumeryczny – Dodatkowo ponad 90 przepisów przetestowanych i zapamiętanych (wersja S z sondą) – Przycisk bezpośredniego wejścia do programów i do przepisów - Autoklima z odpowietrzaczem automatycznym **Fast – Dry** – System szybkiego odprowadzania wilgoci – Funkcja PODTRZYMYWANIA - Wyjście USB – Autodiagnostyka - Odwracalność nawiewu (automatyczna inwersja przepływu powietrza w stosunku do obrotów wentylatora) – Sterowanie: nawilżaczem, szybkim schładzaniem przy drzwiach otwartych, oświetleniem komory, kontrolą odpowietrzania – Półautomatyczny program mycia – Drzwi o podwójnych szybach otwieranych.

**W opcji:** sonda temperatury, prysznic, automatyczny system myjący **KL** z trzema rodzajami mycia, drzwi otwierane w prawo.

Producent zrzeka się wszelkiej odpowiedzialności z tytułu nieścisłości zawartych w niniejszej instrukcji wynikłych z powodu błędów powstałych w drukarni lub przepisywaniem. Zastrzega sobie prawo do wprowadzania zmian uważanych za niezbędne, bez szkody dla zasadniczych charakterystyk urządzenia. Zabrania się powielania, również w części, poniższego tekstu lub rysunków bez zgody producenta.

#### 1. UWAGI OGÓLNE

Działania, które okażą się niezbędne oraz obsługa specjalna pieca, mogą być przeprowadzane jedynie przez osoby upoważnione przez producenta lub autoryzowany serwis techniczny.

- 1.1 Należy dokładnie zapoznać się z treścią niniejszej instrukcji obsługi, ponieważ dostarcza ważnych wskazówek odnośnie bezpieczeństwa użytkowania i obsługi. Instrukcja musi być starannie przechowywana
- 1.2 Niniejsze urządzenie może być stosowane jedynie do celów, w jakim zostało zaprojektowane, czyli do przyrządzania potraw. Każde inne stosowanie jest niewłaściwe, a tym samym niebezpieczne.
- 1.3 Urządzenie może obsługiwać jedynie osoba odpowiednio przeszkolona.
- 1.4 Praca pieca może odbywać się jedynie pod nadzorem.
- 1.5 W czasie pracy piec ma powierzchnie gorące. Należy uważać!
- 1.6 Należy zwrócić się do instalatora o instrukcję właściwego podłączenia zmiękczacza wody, ponieważ jej brak lub niewłaściwa obsługa są przyczyną tworzenia się osadów węglanu wapnia szkodliwych dla urządzenia.
   Brak odpowiedniej jakości wody skutkuje utratą gwarancji na urządzenie.
- 1.7 Na życzenie obsługi technicznej należy podać wszystkie dane znajdujące się na tabliczce znamionowej, znajdującej się w części dolnej po stronie prawej.
- 1.8 Każde urządzenie jest wyposażone w tabliczkę znamionową, która identyfikuje model i główne charakterystyki techniczne. Poniżej przedstawiono tabliczkę znamionową pieca elektrycznego i gazowego.

| L000                   | xx                                      |                       |
|------------------------|-----------------------------------------|-----------------------|
| 2010                   | NR XXXXXXXXXXXXXXXXXXXXXXXXXXXXXXXXXXXX | XX                    |
|                        | 3N AC 400V SOHE                         |                       |
| 1 x 0.25 kW            | TOT 6.25 KW                             | kPa<br>200-500        |
| IPX 5                  | CE                                      |                       |
| LOGO                   |                                         |                       |
| TYP. X000000           | xx                                      |                       |
| 2010                   | NR XXXXXXXXXXXXXXXXXXXXXXXXXXXXXXXXXXXX | xx                    |
| EN 2050/1              | AC 230                                  | V 50Hz                |
| 1 x 0.55 WW            | TOT 1 kW                                | ∑Qn 40 kW             |
| A3 D B1                | 3 823 0                                 | 12° a                 |
| G25 / m <sup>9</sup> h | G 20 / mີກ                              | 200 500               |
| Pmax / mbar            | Pmax / mbar                             | G 30 3.16 Kg/h        |
| Prnin / mber           | Pmin / mber                             | Pmin / mber           |
| π                      | Caf.<br>1 2H3+                          | Pmbar<br>20; 28-30/37 |
| IPX 5                  | CE                                      | 0085                  |

Strona 3 z 52

1.9 W każdym przypadku, gdy będzie wzywany serwis techniczny, na jego żądanie należy przedstawić informacje o zaistniałej awarii, aby mógł zlokalizować uszkodzenie.

1.10 W przypadku uszkodzenia lub stwierdzenia anomalii w pracy urządzenia należy je **bezzwłocznie wyłączyć** !

1.11 Pomieszczenie, w którym jest zainstalowane urządzenie musi mieć prawidłowo wykonaną wentylację!

1.12 Oznaczenia bezpieczeństwa (etykiety samoprzylepne).

Maksymalna wysokość umieszczenia pojemników z płynami.

**UWAGA:** aby zapobiec wykipieniu płynów i produktów stałych, które w trakcie przyrządzania upłynniają się, należy stosować naczynia o odpowiedniej wysokości i takich, aby móc je obserwować w trakcie przyrządzania dań.

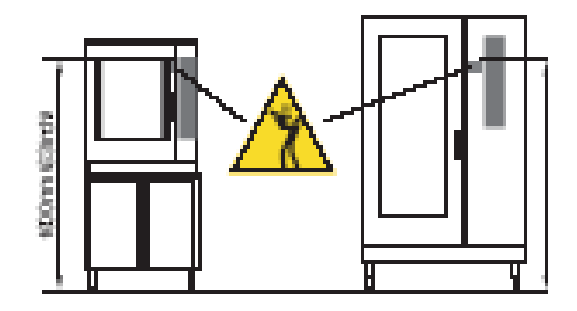

## 2. WSKAZANIA SZCZEGÓŁOWE

2.1 Przed pierwszym uruchomieniem pieca należy dokładnie wyczyścić komorę gotowania (patrz rozdział "Czyszczenie codzienne").

2.2 Na zakończenie dnia pracy należy dokładnie wyczyścić komorę gotowania oraz wnętrze urządzenia, aby zagwarantować właściwe działanie pieca oraz jego wieloletnie prawidłowe użytkowanie.

#### 2.3 W czasie mycia pieca nie wolno stosować strumienia wody pod ciśnieniem!

2.4 Do czyszczenia codziennego należy stosować **wyłącznie odpowiednie produkty alkaliczne.** Materiały i produkty ścierające są odradzane, ponieważ uszkadzają powierzchnie.

2.5 Po zakończeniu pracy należy urządzenie odłączyć od źródeł zasilania (energia elektryczna, woda i jeżeli jest podłączony – gaz).

2.6 Unikać wszelkich czynności pozostawiających sól kuchenną na powierzchniach stalowych pieca. Gdy dojdzie do takiego przypadku należy bezzwłocznie sól usunąć, a miejsce to wytrzeć wilgotną szmatką.

2.7 Po przyrządzaniu na parze **należy otworzyć ostrożnie drzwi**, aby uniknąć gwałtownego wypływu pary znajdującej się wewnątrz komory gotowania. Nieprzestrzeganie tego zalecenia może okazać się niebezpieczne dla operatora.

2.8 Aby piec działał prawidłowo nie mogą być zatykane odpowietrzenia i inne otwory pieca!

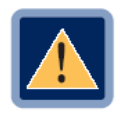

2.9 UWAGA! Niewskazane jest przyrządzanie produktów zwierających

alkohol.

2.10 Nieprzestrzeganie podstawowych wskazówek odnośnie bezpieczeństwa może doprowadzić do uszkodzenia urządzenia i narazić operatora na sytuacje zagrażające jego życiu!

Producent zrzeka się wszelkiej odpowiedzialności, gdy oryginalne działanie pieca zostanie zmienione lub, gdy nie będą przestrzegane zasady przedstawione w niniejszej instrukcji.

**2.11** Aby piec pracował prawidłowo przez wiele lat należy, co najmniej raz na pół roku przeprowadzić jego przegląd techniczny. Zaleca się podpisać kontrakt z odpowiednim serwisem technicznym.

## 3. OPIS PRZYCISKÓW

#### **3.1 CYKLE (PRZYCISK 1)**

Pozwala ustawić, przywołać i wyświetlić cykl gotowania.

- leda włączona na stałe wskazuje ustawienie cykli
- leda migająca wskazuje na cykl w toku

## 3.2 KONWEKCJA (PRZYCISK 2)

Przycisk trybu gotowania KONWEKCYJNEGO

#### 3.3 PARA (PRZYCISK 3)

Przycisk trybu gotowania "NA PARZE"

## 3.4 KONWEKCYJNO - PAROWY (PRZYCISK 4)

Przycisk trybu gotowania KONWEKCYJNO - PAROWEGO

## **3.5 PRĘDKOŚĆ WENTYLATORA (PRZYCISK 5)**

Przycisk wyboru prędkości wentylatora (OPCJONALNIE); normalna – podświetlenie przycisku wyłączone, zmniejszona i moc obniżona – podświetlenie przycisku włączone.

## **3.6 PRZEPISY (PRZYCISK 6)**

Umożliwia ustawienie, wywołanie i wyświetlenie programów gotowania, przepisy wcześniej zapamiętane oraz programy serwisowe (np. mycie pieca)

## 3.7 SONDA TEMPERATURY (PRZYCISK 11)

Umożliwia uruchomienie ustawienia gotowania z sondą temperatury.

## **3.8 PRZYCISK AUTOMATYCZNEJ KONTROLI WILGOTNOŚCI (PRZYCISK** 12)

Przycisk ten umożliwia także uruchomienie nawilżacza ręcznego, jeżeli jest wciśnięty podczas gotowania (podświetlenie przycisku włączone).

Funkcja ta jest zalecana dla produktów, które wymagają dodatku wilgoci w czasie przyrządzania. Utrzymując przycisk wciśnięty przez czas, w jakim chce się doprowadzić wilgoć do komory, odpowiednia kontrolka świeci się.

**UWAGA!** Urządzenie jest wyposażone w automatyczny system obniżania temperatury działający we wszystkich trybach gotowania. Jeżeli temperatura przewyższa 30 °C temperaturę ustawioną na wyświetlaczu, nawilżacz automatycznie wprowadza do komory pieca zimną wodę, obniżając natychmiast jej temperaturę wewnętrzną. Tym sposobem wyłącza się możliwość rozpoczęcia przyrządzania produktów w zbyt wysokiej temperaturze. Dodatkowo, dostarczona woda zapobiega wysuszeniu produktu.

#### **3.9 PRZYCISK OTWARCIA ODPOWIETRZNIKA ODPROWADZENIA PAR Z** KOMORY GOTOWANIA (PRZYCISK 13)

Funkcja uaktywniana jedynie w trybie konwekcyjnym. Naciskając przycisk odprowadzania pary odprowadza się również nadmiar wilgoci znajdującej się wewnątrz komory gotowania. Następnie odpływ zamyka się ręcznie (kontrolka włączona = odpowietrzenie otwarte; kontrolka wyłączona = odpowietrzenie zamknięte; kontrolka migająca = odpowietrzanie w trakcie.

## 3.10 PRZYCISK OŚWIETLAJĄCY KOMORĘ GOTOWANIA (PRZYCISK 14)

Naciskając przycisk włącza się oświetlenie komory gotowania, co pozwala operatorowi kontrolować gotowanie.

# 3.11 PRZYCISK SZYBKIEGO SCHŁADZANIA PRZY DRZWICZKACH OTWARTYCH (PRZYCISK 15)

Funkcja ta jest aktywna jedynie, gdy drzwiczki są otwarte. Wciśnięcie przycisku uruchamia wentylację, dzięki której uzyskuje się szybki spadek temperatury wewnątrz komory gotowania do 50° C. Funkcja ta jest szczególnie zalecana, gdy po gotowaniu w temperaturze wysokiej, będzie miało miejsce gotowanie w temperaturze niskiej lub, gdy po gotowaniu wymagane jest natychmiastowe oczyszczenie pieca (patrz rozdział "Czyszczenie codzienne").

## 3.12WYŁACZNIK GŁÓWNY, PRZYCISK START – STOP (PRZYCISK 16)

Nacisnąć przycisk 16 na trzy sekundy. Uruchamia się panel sterowania, uruchamia się autodiagnostyka.

Przycisk START – STOP: umożliwia uruchomienie lub zatrzymanie procesu gotowania

- Podświetlenie przycisku włączone: START, gotowanie rozpoczęte.
- Podświetlenie przycisku migające: **STOP CHWILOWY** pojawia się po otwarciu drzwi. Gotowanie i jego czas zatrzymują się. Po zamknięciu drzwi uruchamia się ponownie gotowanie.
- Podświetlenie przycisku wyłączone: **STOP OSTATECZNY** uzyskuje się po wciśnięciu przycisku **16**; gotowanie zostaje definitywnie przerwane, podobnie jak i czas, który minął.

## 4 USTAWIANIE RĘCZNE DLA PROSTEGO GOTOWANIA

#### 4.1 WŁĄCZENIE

Nacisnąć przycisk 16 przez 3 sekundy. Jeżeli na wyświetlaczu (wyświetlacz 7-9) pojawi się symbol należy porównać go z danymi w rozdziale "Autodiagnostyka i opis błędów"

#### 4.2 WYBÓR TRYBU GOTOWANIA

Kontrolki przycisków trybu gotowania migają: nacisnąć wybrany przycisk trybu gotowania (2 - 3 - 4). Kontrolka świetlna wybranego trybu gotowania będzie świeciła światłem stałym.

#### **4.3 USTAWIENIE TEMPERATURY**

Na wyświetlaczu temperatury jest wyświetlana wartość 130° C. Przekręcić pokrętło **8**, aby ustawić wybraną temperaturę (w kierunku prawym zwiększa się temperaturę, w lewym obniża), która zostanie wyświetlona na wyświetlaczu.

**UWAGA**! Po około 10 sekundach od momentu zwolnienia pokrętła wyświetlacz pokazuje temperaturę wewnątrz komory.

#### 4.4A USTAWIENIE CZASU

Wyświetlacz czasu 9 wskazuje [ InF ].

#### Przekręcić pokrętło 10:

- w kierunku prawym, aby ustawić czas przyrządzania;

- w kierunku lewym, aby ustawić czas nieokreślony [ InF ].

#### lub

#### 4.4B USTAWIENIE SONDY TEMPERATURY

Patrz rozdział "Ustawienie sondy temperatury". Wartości będą zachowane po około 10 sekundach od ostatniego ustawienia.

#### 4.5 ZAPAMIĘTANIE GOTOWANIA

Jeżeli chce się zapamiętać gotowanie należy utrzymać wciśnięty przez 3 sekundy przycisk 1 (C); na wyświetlaczu 7 pojawi się [REC]; potwierdzić zapamiętanie wciskając pokrętło 8. Numer programu, pod którym zostało zapamiętane gotowanie wyświetli się na wyświetlaczu 7.

#### USTAWIANIE RĘCZNE DLA POJEDYNCZEGO ŁATWEGO GOTOWANIA WŁĄCZENIE GOTOWANIA CZYNNOŚCI

#### UWAGA: Przed rozpoczęciem gotowania zawsze wstępnie nagrzać piec

Włożyć przygotowane go gotowania produkty do komory gotowania (patrz również rozdział "Zalecenia praktyczne".

Jeżeli wybiera się gotowanie regulowane sondą temperatury należy zapoznać się z rozdziałami: "Ustawienie sondy temperatury"

#### 4.6 URUCHOMIENIE

Nacisnąć przycisk **16**, aby uruchomić gotowanie: odpowiednia dla przycisku kontrolka świetlna będzie świeciła światłem stałym.

#### W tym miejscu ....

Wyświetlacz temperatury 7 wskazuje jej rzeczywistą wartość w komorze gotowania. Wyświetlacz czasu 9 wskazuje czas brakujący do zakończenia gotowania.

## 4.7 ZAKOŃCZENIE GOTOWANIA

Jeżeli wybiera się czas nieograniczony, należy przerwać ręcznie gotowanie, naciskając na kilka sekund przycisk **16** (kontrolka obok przycisku wyłączona).

Jeżeli został wybrany czas gotowania lub temperatura sondy wewnętrznej, po upływie czasu i osiągnięciu temperatury ustawionej na sondzie, sygnał dźwiękowy informuje, że gotowanie jest zakończone (kontrolka obok przycisku **16** wyłączona).

Aby przerwać sygnał wystarczy otworzyć drzwi lub przycisnąć pokrętło (8 – 10).

Wyjąć produkt z komory gotowania, przestrzegając wskazówek zawartych w podpunkcie 2.7 rozdziału "**Wskazania szczegółowe**".

#### Wyświetlanie i modyfikacja wartości zapamiętanych

Jeżeli w czasie gotowania okaże się niezbędna kontrola wartości ustawionych należy nacisnąć przycisk **1** (**C**), wyświetlacz będzie migał.

Jeżeli wartości wyświetlane będą musiały być zmienione należy zadziałać na odpowiednie przyciski lub pokrętło.

Po około 10 sekundach nowe dane zostaną automatycznie zapamiętane, a na wyświetlaczu pojawią się rzeczywiste wartości.

**UWAGA!** Podczas pierwszego włączenia na rozpoczęcie dnia bojler spuszcza wodę i jednocześnie uruchamia jego mycie, a następnie, po pobraniu wody, włącza **WSTĘPNE PODGRZANIE AUTOMATYCZNE**. W przypadku uruchomienia programu, który przewiduje cykle gotowania na parze lub cykl konwekcyjno - parowy, jego uruchomienie zachodzi w trybie automatycznym, po osiągnięciu przez bojler temperatury wstępnego podgrzania, aby uniknąć rozpoczęcia programu bez udziału pary. Kontrolka 16 miga wskazując, że bojler nie osiągnął jeszcze temperatury wstępnego podgrzania.

#### 5 USTAWIENIE RĘCZNE DLA GOTOWANIA W WIELU KOLEJNYCH CYKLACH (DO 4) CZYNNOŚCI

#### 5.1 WŁĄCZENIE

Nacisnąć przycisk 16 przez 3 sekundy. Gdy na wyświetlaczu (wyświetlacz 7 - 9) pojawi się symbol należy zapoznać się z rozdziałem "Autodiagnostyka i opisy błędów".

**Uwaga!** Gotowanie w trybie ręcznym w wielu kolejnych cyklach wymaga wstępnego podgrzania komory "na pusto" przed wsadem: wystarczy ustawić czas 1 cyklu jako **nieskończony [InF];** po osiągnięciu temperatury wstępnego podgrzania sygnał dźwiękowy oraz oznaczenie **[LoA]** na wyświetlaczu oznajmią, ze można włożyć produkt oraz, że należy zamknąć drzwiczki; przycisk Cykli 1 jest podświetlony drugą ledą (2) migającą, co wskazuje, że został uruchomiony cykl gotowania nr **2**.

#### 5.2 WYBÓR

Kontrolki świetlne przycisków trybu gotowania migają. Nacisnąć przycisk wybranego trybu gotowania (2 - 3 - 4); kontrolka wybranego trybu gotowania zacznie świecić światłem stałym.

#### 5.3 USTAWIENIE TEMPERATURY DLA CYKLU 1

**Przekręcając pokrętło 8 ustawia się temperaturę gotowania**, która zostanie wyświetlona na odpowiednim wyświetlaczu.

#### 5.4 USTAWIENIE CZASU CYKLU 1

Wyświetlacz czasu pokazuje [InF].

#### Przekręcić pokrętło 10:

- w prawo, aby ustawić czas gotowania,

- w lewo, aby ustawić czas nieokreślony, [InF], wykorzystując pierwszy cykl jako "wstępne podgrzanie".

lub

## 5.4B USTAWIENIE SONDY TEMPERATURY DLA CYKLU 1

Patrz rozdział "Ustawienie sondy temperatury".

## 5.5 WYBRANIE 2 CYKLU I KOLEJNYCH (DO 4 CYKLU)

Nacisnąć przycisk cyklów **1** (**C**); zapali się migocąc druga leda (2). Postępować jak w punkcie 5.2. Wybierając kolejne fazy postąpić w ten sam sposób.

## 5.6 ZAPAMIĘTANIE GOTOWANIA

Jeżeli chce się zapamiętać gotowanie należy utrzymać wciśnięty przez 3 sekundy przycisk 1 (C); na wyświetlaczu 7 pojawi się [REC]; potwierdzić zapamiętanie wciskając pokrętło 8. Numer programu, pod którym zostało zapamiętane gotowanie wyświetli się na wyświetlaczu 7.

## **5.7 URUCHOMIENIE**

Nacisnąć przycisk **16** aby rozpocząć gotowanie. Odpowiednia kontrolka zacznie świecić światłem stałym.

## W tym punkcie ....

Wyświetlacz temperatury 7 wskazuje rzeczywistą temperaturę w komorze gotowania.

Wyświetlacz czasu 9 wskazuje czas brakujący do całkowitego zakończenia gotowania.

### 5.7 ZAKOŃCZENIE GOTOWANIA

Sygnał dźwiękowy oznajmia zakończenie gotowania (kontrolka umiejscowiona przy przycisku 16 wyłączona). Aby przerwać sygnał wystarczy otworzyć drzwi lub nacisnąć pokrętło (8-10).

Wyjąć gotowe produkty z komory gotowania, postępując według wskazówek zawartych w punkcie **2.7** rozdziału "Wskazania szczegółowe".

#### Wyświetlanie i modyfikacja zapamiętanych wartości.

Jeżeli w czasie gotowania trzeba sprawdzić ustawione wartości należy nacisnąć przycisk 1 (C); wyświetlacz miga.

Jeżeli wyświetlane wartości będą musiały być zmienione należy przekręcić odpowiednie pokrętło lub nacisnąć odpowiedni przycisk.

Wcisnąć pokrętło, aby zapamiętać zmienione wartości lub odczekać około 10 sekund, a nowe dane będą automatycznie zapamiętane; na wyświetlaczu pojawią się rzeczywiste wartości.

#### 6. USTAWIENIE I ZAPAMIĘTANIE PROGRAMU czynności

## 6.1 WŁĄCZENIE PIECA

Nacisnąć przycisk 16 przez 3 sekundy. Gdy na wyświetlaczu (wyświetlacz 7 – 9) pojawi się symbol należy zapoznać się z rozdziałem "Autodiagnostyka i opisy błędów".

#### 6.2 ZAPIS PROGRAMU

Nacisnąć przycisk **Przepisy-6**, wyświetlacz wyświetla **[ACC]**, przekręcać pokrętło **8**, aż wyświetli się **[Pro]**, a następnie potwierdzić naciskając pokrętło.

Przekręcać pokrętło **8** aż wyświetli się pierwszy wolny program (leda trybu gotowania oraz numer programu na wyświetlaczu **7** migają) i potwierdzić wciskając pokrętło nr 8.

**Uwaga**! Program jest "nowy" jeżeli ledy przycisków trybu gotowania oraz numer programu na wyświetlaczu 7 migają

Program jest "zajęty", gdy jedna z dwóch kontrolek trybu gotowania oraz numer programu na wyświetlaczu 7 świecą światłem stałym.

## 6.3 WYBÓR

Kontrolki trybu gotowania migają. Nacisnąć przycisk wybranego trybu gotowania (2 - 3 - 4). Kontrolka wybranego cyklu świeci się światłem stałym.

## 6.4 USTAWIENIE TEMPERATURY CYKLU 1

Przekręcając pokrętło 8 ustawia się temperaturę gotowania, która zostanie wyświetlona na odpowiednim wyświetlaczu.

## 6.5A USTAWIENIE CZASU CYKLU 1

Wyświetlacz czasu pokazuje [InF].

#### Przekręcić pokrętło 10:

- w prawo, aby ustawić czas gotowania,

- w lewo, aby ustawić czas nieokreślony, [inf], wykorzystując pierwszy cykl jako "wstępne podgrzanie".

lub

#### 6.5B USTAWIENIE SONDY TEMERATURY DLA CYKLU 1

Patrz rozdział "Ustawienie sondy temperatury".

#### 6.6 WYBRANIE CYKLU 2 I KOLEJNYCH (DO 4 CYKLU)

Nacisnąć przycisk cyklów **1** (**C**); zapali się migocąc druga leda (2). Postępować jak w punkcie 6.3. Wybierając kolejne fazy postąpić w ten sam sposób.

#### 6.7 ZAPAMIĘTYWANIE PROGRAMU

Jeżeli chce się zapamiętać gotowanie należy utrzymać wciśnięty przez 3 sekundy przycisk 1 (C); na wyświetlaczu 7 pojawi się [REC]; potwierdzić zapamiętanie wciskając pokrętło 8. Numer programu, pod którym zostało zapamiętane gotowanie wyświetli się na wyświetlaczu 7.

#### 7. WYBÓR I URUCHOMIENIE JEDNEGO Z ZAPAMIĘTANYCH PROGRAMÓW CZYNNOŚCI

#### 7.1 WŁĄCZENIE

Nacisnąć przycisk 16 przez 3 sekundy. Gdy na wyświetlaczu (wyświetlacz 7 – 9) pojawi się symbol należy zapoznać się z rozdziałem "Autodiagnostyka i opisy błędów".

#### 7.2 PRZYWOŁYWANIE PROGRAMU

Nacisnąć przycisk **Przepisy-6**, wyświetlacz wyświetla **[ACC]**, przekręcać pokrętło **8**, aż wyświetli się **[Pro]**, a następnie potwierdzić naciskając pokrętło. Przekręcać pokrętło **8** aż na wyświetlaczu **7** wyświetli się program żądany.

**Uwaga!** Jeżeli program przewiduje użycie sondy temperatury należy podłączyć ją do panelu przedniego, inaczej zostanie wyświetlony błąd [**Err SP**] (Błąd sondy temperatury) – patrz rozdział "Autodiagnostyka i opisy błędów".

#### 7.3 URUCHOMIENIE

#### Wyświetlenie ustawionych wartości

Jeżeli w czasie gotowania okaże się konieczne sprawdzić ustawione wartości dla bieżącej fazy gotowania należy nacisnąć przycisk **1 (C).** 

Jeżeli będą miały być wyświetlone wartości dla kolejnych faz należy przycisnąć przycisk **1** (**C**) i przekręcać pokrętło, aż na wyświetlaczu wyświetli się wybrana faza.

| 7.3a                             | 7.3b                              | 73.c                               |
|----------------------------------|-----------------------------------|------------------------------------|
| WŁĄCZENIE PROGRAMU ZE            | URUCHOMIENIE PROGRA-              | URUCHOMIENIE PROGRA-               |
| WSTĘPNYM PODGRZANIEM             | MU Z WYŁACZENIEM WSTĘ-            | MU BEZ WSTĘPNEGO ZAPA-             |
| Jeżeli wybrany program           | PNEGO PODGRZEWANIA                | MIĘTANEGO PODGRZEWA-               |
| przewiduje zastosowanie fazy     | Włożyć produkt (jeżeli program    | NIA                                |
| wstępnego podgrzewania na        | wymaga zastosowania sondy         | Włożyć produkt (jeżeli program     |
| wyświetlaczu 7 pojawi się [InF]. | wewnętrznej należy wprowadzić ją  | wymaga zastosowania sondy          |
| Nacisnąć przycisk 16, aby        | do produktu).                     | wewnętrznej należy wprowadzić ją   |
| uruchomić wstępne podgrzanie.    | Uruchomić gotowanie przyciskając  | do produktu). Uruchomić pierwszy   |
| Sygnał akustyczny i opis [LoA]   | przycisk 16 (włączona kontrolka   | cykl gotowania naciskając przycisk |
| wyświetlony na wyświetlaczu      | świeci światłem stałym). Nacisnąć | 16 (włączona kontrolka świeci      |
| awizują osiągnięcie przez komorę | przycisk 1(C) na trzy sekundy lub | światłem stałym).                  |
| temperatury.                     | przekręcić pokrętło 10 ustawiając |                                    |
| Włożyć produkty (jeżeli program  | go na czas zerowy. Sygnał         |                                    |
| wymaga zastosowania sondy        | akustyczny i migająca druga leda  |                                    |
| wewnętrznej należy wprowadzić ją | na przycisku 1 (C) wskazują, że   |                                    |
| do produktu). Zamknąć drzwi.     | faza wstępnego podgrzewania       |                                    |
| Przycisk cykli 1 (C) pokazuje    | zostaje wyłączona.                |                                    |
| poprzez migająca ledę (2), ze    | Uwaga! Nie ma konieczności        |                                    |
| można uruchomić 2 cykl           | wstępnego podgrzewania, gdy       |                                    |
| gotowania.                       | komora ma już odpowiednią         |                                    |
|                                  | temperaturę.                      |                                    |

## 8 KASOWANIE ZAPAMIĘTANEGO PROGRAMU

#### 8.1 WŁĄCZENIE

Przycisnąć przycisk 16 na trzy sekundy.

#### 8.2 PRZYWOŁYWANIE PROGRAMU

Nacisnąć przycisk **Przepisy-6**, wyświetlacz wyświetla **[ACC]**, przekręcać pokrętło **8**, aż wyświetli się **[Pro]**, a następnie potwierdzić naciskając pokrętło. Przekręcać pokrętło **8** aż na wyświetlaczu **7** wyświetli się program żądany.

#### 8.3 KASOWANIE

Utrzymywać wciśnięte przez trzy sekundy przycisk 1 (C), na wyświetlaczu 9 pojawi się [DEL] potwierdzić kasowanie wciskając pokrętło 10.

Po skasowaniu programu kontrolki 2-3-4 migają, wskazując, ze program jest pusty.

#### 9. MODYFIKACJA PROGRAMU ZAPAMIĘTANEGO

#### Wstęp

Urządzenie pozwala na chwilowe zmiany zapamiętanego programu w czasie gotowania. Niezbędne jest, aby wybrany do modyfikacji program był włączony (przycisk 16 z kontrolką świecącą światłem stałym).

Jest przydatna, gdy przygotowywane produkty są o różnej gramaturze, dla których należy wydłużyć czas gotowania, podnieść temperaturę lub zmienić inny z parametrów.

#### CZYNNOŚCI

Przywołać ustawiony program i uruchomić gotowanie jak opisano wcześniej. Aby zmodyfikować program zapamiętany należy:

#### Tryb gotowania

.... nacisnąć przycisk odpowiadający wybranemu trybowi gotowania, odczekać 10 sekund (**TIME OUT**); modyfikacja zostanie automatycznie zapamiętana.

#### Wzrost / obniżenie temperatury

... przekręcić pokrętło **8**, aby ustawić nową wartość temperatury, potwierdzić zmianę naciskając pokrętło lub odczekać 10 sekund (**TIME OUT**); modyfikacja zostanie automatycznie zapamiętana.

#### Wzrost/obniżenie wartości czasu

.... przekręcić pokrętło 10, aby wprowadzić nową wartość czasu, potwierdzić zmianę wciskając pokrętło lub odczekać 10 sekund (**TIME OUT**); modyfikacja zostanie automatycznie zapamiętana.

### Wzrost/obniżenie wartości temperatury sondy temperatury

.... przekręcić pokrętło 10, aby wprowadzić nową wartość temperatury, potwierdzić zmianę wciskając pokrętło lub odczekać 10 sekund (**TIME OUT**); modyfikacja zostanie automatycznie zapamiętana.

#### Wzrost/obniżenie wartości

#### AUTOMATYCZNEJ KONTROLI WILGOTNOŚCI

.... nacisnąć przycisk **12** (kontrolka miga); ustawić nową wartość przekręcając pokrętło **10**, potwierdzić zmianę naciskając pokrętło lub odczekać 10 sekund (**TIME OUT**); modyfikacja zostanie automatycznie zapamiętana.

**UWAGA !** Wyświetlacz programów **7** sygnalizuje chwilową modyfikację dwoma świecącymi kropkami. Przeprowadzoną modyfikację kasuje się po zakończeniu gotowania; program pozostaje w wersji oryginalnej.

#### 10. WYBÓR I URUCHOMIENIE ZAPAMIĘTANEGO PRZEPISU

#### CZYNNOŚCI

#### 10.1 WŁĄCZENIE

Nacisnąć przycisk 16 na trzy sekundy.

#### **10.2 PRZYWOŁANIE**

Nacisnąć przycisk **Przepisy-6**, wyświetlacz wyświetla **[ACC]**, a następnie potwierdzić naciskając pokrętło.

Przekręcać pokrętło **8**, aby wybrać numer przywoływanego przepisu (patrz lista przepisów), który wyświetli się na wyświetlaczu **7**.

**Uwaga!** Jeżeli przepis wymaga zastosowania sondy temperatury należy podłączyć ją do panelu frontowego. Inaczej pojawi się błąd "**Err SP**" (Błąd sondy temperatury). Patrz rozdział "Autodiagnostyka i opis błędów".

## **10.3 URUCHOMIENIE**

Wyświetlenie wartości ustawionych

Jeżeli w czasie gotowania konieczne jest wyświetlenie ustawionych wartości dla bieżącej fazy należy wcisnąć przycisk 1 (C). Gdy trzeba wyświetlić wartości dla następnych faz należy nacisnąć przycisk 1 (C) utrzymując go wciśniętym aż do wyświetlenia się na wyświetlaczu wybranej fazy.

| 10.3 a                                                                                                    | 10.3 b                                                                                                    |
|----------------------------------------------------------------------------------------------------|----------------------------------------------------------------------------------------------------|
| URUCHOMIENIE PRZEPISU ZE WSTĘPNYM                                                                                                    | URUCHOMIENIE PRZEPISU Z                                                                                                    |
| PODGRZANIEM                                                                                                    | WYŁĄCZENIEM WSTĘPNEGO PODGRZANIA                                                                                                    |
| Jeżeli przepis wymaga fazę wstępnego podgrzania na<br>wyświetlaczu 9 pojawi się [InF]. Nacisnąć przycisk<br>16, aby uruchomić wstępne podgrzanie. Sygnał<br>akustyczny i napis [LoA] na wyświetlaczu oznajmiają<br>osiągnięcie przez komorę wymaganej temperatury.<br>Włożyć produkt (jeżeli przepis wymaga użycia sondy<br>wewnętrznej należy wprowadzić ją do produktu).<br>Zamknąć drzwi.<br>Przycisk Cykli 1 wskazuje za pomocą migającej ledy<br>(2), że można uruchomić drugi cykl gotowania | <ul> <li>Włożyć produkt (jeżeli przepis wymaga użycia sondy wewnętrznej należy wprowadzić ją do produktu).</li> <li>Uruchomić przyrządzanie potrawy naciskając przycisk</li> <li>16 (kontrolka włączenia świeci światłem stałym).</li> <li>Nacisnąć przycisk 1 (C) na trzy sekundy lub przekręcić pokrętło 10 na czas, zero".</li> <li>Sygnał akustyczny i migająca leda 2 na przycisku</li> <li>1 (C) wskazują , że faza wstępnego podgrzania została wyłączona.</li> <li>Uwaga! Nie jest konieczne wstępne podgrzewanie, jeżeli komora pieca osiagneła wymagana temperature</li> </ul> |

## 11. MODYFIKACJA ZAPAMIĘTANEGO PRZEPISU

#### Wstęp

Urządzenie pozwala na chwilowe zmiany zapamiętanego przepisu w czasie gotowania. Niezbędne jest, aby wybrany do modyfikacji przepis był włączony (przycisk 16 z kontrolką świecącą światłem stałym)!

Jest wprowadzana, gdy przygotowywane produkty są o różnej gramaturze, dla których należy wydłużyć czas gotowania, podnieść temperaturę lub zmienić inny z parametrów.

#### CZYNNOŚCI

Przywołać wprowadzony przepis i uruchomić przyrządzanie jak opisano powyżej.

#### Aby zmodyfikować wprowadzony przepis należy

#### **Tryb** gotowania

.... nacisnąć przycisk odpowiadający wybranemu trybowi gotowania, odczekać 10 sekund (**TIME OUT**); modyfikacja zostanie automatycznie zapamiętana.

#### Wzrost / obniżenie temperatury

... przekręcić pokrętło **8** aby ustawić nową wartość temperatury, potwierdzić zmianę naciskając pokrętło lub odczekać 10 sekund (**TIME OUT**); modyfikacja zostanie automatycznie zapamiętana.

#### Wzrost/obniżenie wartości czasu

.... przekręcić pokrętło **10**, aby ustawić nową wartość czasu, potwierdzić zmianę naciskając pokrętło lub odczekać 10 sekund (**TIME OUT**); modyfikacja zostanie automatycznie zapamiętana.

#### Wzrost/obniżenie wartości sondy temperatury

.... przekręcić pokrętło **10**, aby ustawić nową wartość temperatury, potwierdzić naciskając pokrętło lub odczekać 10 sekund (**TIME OUT**); modyfikacja zostanie automatycznie zapamiętana.

#### Wzrost/obniżenie wartości AUTOMATYCZNEJ KONTROLI WILGOTNOŚCI

.... nacisnąć przycisk **12** -kontrolka miga; ustawić nową wartość przekręcając pokrętło **10**, potwierdzić zmianę naciskając pokrętło lub odczekać 10 sekund (**TIME OUT**); modyfikacja zostanie automatycznie zapamiętana.

**UWAGA !** Wyświetlacz programów **7** sygnalizuje chwilową modyfikację dwoma świecącymi kropkami. Przeprowadzoną modyfikację kasuje się po zakończeniu gotowania; przepis pozostaje w wersji oryginalnej.

#### **12. USTAWIENIE SONDY TEMPERATURY**

#### Wstęp

Sonda temperatury służy do równomiernej regulacji temperatury wewnątrz przyrządzanego produktu. Sonda zatrzymuje proces gotowania w momencie, gdy wnętrze przyrządzanej potrawy osiągnie ustawioną temperaturę, wyłączając ustawienie czasu przyrządzania.

Sonda może być używana jako przenośny termometr, po wprowadzeniu jej do przyłącza **17** w każdym trybie pracy i czasie, przy działającym piecu, utrzymując wciśnięty przez kilka sekund przycisk **11**, wyświetlacz **9** pokazuje przez kilka sekund temperaturę sondy. Pozwala to na sprawdzenie temperatury wewnątrz produktu, a nie wnętrza komory.

#### CZYNNOŚCI

#### **12.1GOTOWANIE Z SONDĄ TEMPERATURY**

**Uwaga:** w przypadku gotowania z sondą temperatury i przy wyświetlonym na wyświetlaczu **7 i 9** sygnale "**ERR SP**" konieczne jest podłączenie sondy do przyłącza **17**. Gdy pierwszy cykl używany jest jako wstępne podgrzanie należy sondę utrzymywać na zewnątrz komory gotowania; w przeciwnym razie program nie uruchomi się.

Po ustawieniu temperatury wewnątrz komory gotowania (jak opisano w odpowiednich rozdziałach dotyczących ustawienia), naciskając przycisk **11** i przekręcając pokrętło **10** ustawia się wybrana temperaturę wewnątrz produktu. Podłącza się czujnik do przyłącza **17**, wprowadza się sondę do produktu (patrz rozdział "Zalecenia przy użyciu sondy temperatury"), a następnie na bazie wybranej metody przeprowadza się przyrządzanie potrawy.

Gdy zostało wybrane ...

| 12.1a               | DECZNE          | 12.1b<br>COTOWANIE BECZNE W         | 12.1c<br>procram zaramietywa        |
|---------------------|-----------------|-------------------------------------|-------------------------------------|
| GUIUWANIE<br>FATWE: | KĘCZNE          | GUIUWANIE RĘCZNE W<br>WIELU EAZACH  | NV.                                 |
| Nacisnąć przycisk   | <b>16</b> , aby | KOLEJNYCH:                          | Przejść do ustawienia kolejnej fazy |
| uruchomić gotowanie |                 | Przejść do ustawienia kolejnej fazy | lub odczekać zapamiętywanie         |
|                     |                 | lub nacisnąć przycisk 16 aby        | automatyczne ustawionego            |
|                     |                 | uruchomić pierwszą ustawioną        | programu.                           |
|                     |                 | fazę gotowania.                     |                                     |

#### PRZYKŁAD PRAKTYCZNY Ustawienie Tryb: Konwekcyjny Temperatura wewnątrz komory gotowania: 140° C Czas: nieokreślony Temperatura wewnątrz produktu: 78° C

### Co się będzie działo?

Osiągnięta temperatura 78 ° C wewnątrz produktu przy temperaturze 140 ° C wewnątrz komory, ogrzewanie zatrzymuje się i ponownie uruchamia się automatycznie, gdy temperatura wewnątrz produktu obniży się o 1 ° C.

Praktycznie ogrzewanie nie obniża się poniżej wartości wybranej temperatury wewnątrz komory gotowania, ale pracuje w wybranej dla sondy temperatury.

**Uwaga!** Odczekać kilka sekund po włączeniu sondy do przyłącza **17** (czas niezbędny do "wykrycia" obecności sondy przez płytę elektroniczną), a następnie uruchomić gotowanie przyciskiem **16 START / STOP**.

Pozycja sondy temperatury w czasie gotowania w tym piecu jest bardzo ważna: sonda musi być ustawiona na całej swojej długości od góry w dół, do środka masy produktu przyrządzanego. Przy daniach o grubości poniżej połowy długości sondy wprowadza się go w pozycji poziomej tak, aby jej szpic znalazł się w centrum produktu (patrz rysunki). Ważne jest, aby produkt z sondą znajdował się w centrum komory.

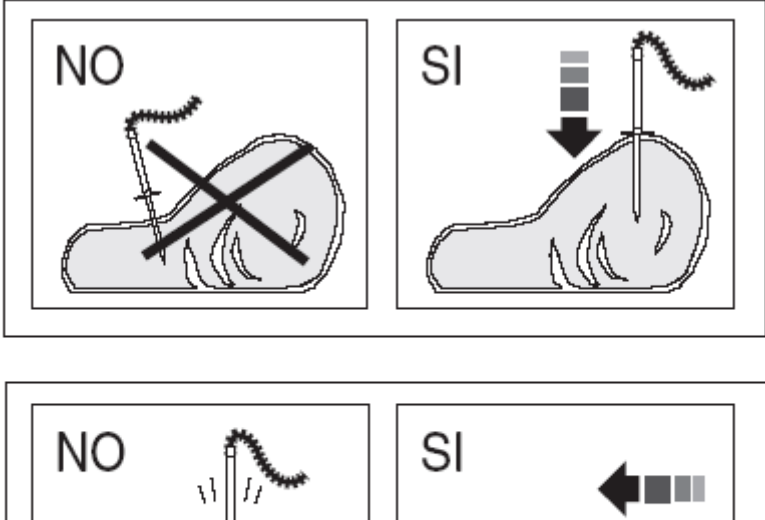

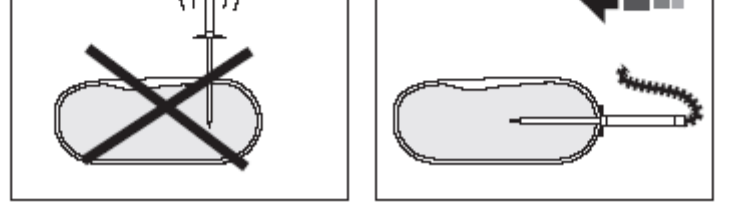

SI = tak NO = nie

**Opcja:** na życzenie i bez żadnych adaptacji jest możliwe podłączenie sondy igłowej do kontroli temperatury opakowań próżniowych lub produktów o małych rozmiarach. **Korzyści:** 

- polepszenie kontroli gotowania bez ryzyka utraty właściwości produktu;
- pozwala na gotowanie bardzo precyzyjne niezależnie od jakości i masy produktu;

- oszczędza czas pracy, ponieważ kontrola gotowania jest automatyczna;
- gwarantuje zachowanie higieny, ponieważ znając dokładną temperaturę potrawy nie wymaga ona żadnych ingerencji z zewnątrz;
- idealna dla produktów o dużych rozmiarach;
- precyzyjne ustawienie stopni dla produktów delikatnych takich jak: ROSTBEF;
- przestrzeganie podstawowych zasad i norm HACCP.

## 13. SYSTEM AUTOMATYCZNEJ KONTROLI WILGOTNOŚCI

#### Wstęp

System automatycznej kontroli wilgotności – **AUTOCLIMA** - pozwala utrzymać stały stopień wilgotności w komorze gotowania w czasie przyrządzania potraw w trybie konwekcyjnym i konwekcyjno-parowym.

Ma podwójne działanie. Nie tylko doprowadza wilgoć, ale również odprowadza wilgoć z produktu, gdy ta ma wartość wyższą od ustawionej.

Szczególnie korzystny przy produktach świeżych, które nie mogą mieć każdego dnia tej samej wilgotności, ale po przyrządzeniu zawsze mają ten sam wygląd i konsystencję; stopień wilgotności w komorze w czasie przyrządzania potrawy podnosi się lub pozostaje stały.

Ten system pozwala otrzymywać ten sam efekt gotowania produktu, przyrządzanego w różnych ilościach.

#### CZYNNOŚCI

## 13.1 GOTOWANIE Z AUTOMATYCZNYM SYSTEMEM KONTROLI WILGOTNOŚCI

Uwaga! Tryb gotowania musi być ustawiony na Konwekcyjny lub Konwekcyjno-Parowy

Po ustawieniu temperatury w komorze gotowania lub ustawieniu temperatury sondy (jak przedstawiono w innych rozdziałach) nacisnąć przycisk 12, aby ustawić AUTOMATYCZNĄ KONTROLĘ WILGOTNOŚCI od h00 (bardzo suche) do h99 (bardzo wilgotne).

Po włożeniu do pieca produktów, jeżeli ustawiona jest sonda, wprowadza się ją do produktu (patrz rozdział "Zalecenia użytkowania sondy temperatury"), sondę podłącza się do przyłącza **17**, a następnie w wybranym trybie rozpoczyna się przyrządzanie produktu. Gdy wybrano ...

| 13.1a             | 13.1b                               | 13.1c                 |
|-------------------|-------------------------------------|-----------------------|
| GOTOWANIE         | GOTOWANIE RĘCZNE W                  | PROGRAM               |
| RĘCZNE ŁATWE:     | WIELU KOLEJNYCH                     | ZAPAMIĘTY-            |
| nacisnąć przycisk | FAZACH:                             | WANY:                 |
| 16, aby uruchomić | przejść do ustawienia kolejnej fazy | przejść do ustawienia |
| gotowanie         | lub nacisnąć przycisk 16 aby        | kolejnej fazy lub     |
|                   | uruchomić pierwszą wybraną fazę     | odczekać 10 sekund    |
|                   | gotowania.                          | na zapamiętywanie     |
|                   |                                     | automatyczne (TIME    |
|                   |                                     | OUT) ustawionego      |
|                   |                                     | programu.             |

**Uwaga !**: odpowietrzenie winno być zamknięte; gdyby było otwarte (przycisk **13**) utrudniłoby ustawienie wartości wilgotności.

#### Zalecenia

Określenie wartości wilgotności zależy od doświadczenia w użytkowaniu pieca. Jednakże nie ma możliwości popełnienia nieodwracalnego błędu. Funkcja ta ma wpływ na wygląd produktu.

#### Wskazany dla:

produktów, które mają tendencję do wysychania, małych porcji lub produktów, które wydzielają nadmiar wilgoci (np. pieczony kurczak). Dodatkowo korzystny przy ograniczaniu strat temperatury przy kontakcie produktu z talerzem.

#### Korzyści:

Możliwości powielania również w przypadku produktów o różnych charakterystykach.

#### 14. PROGRAMY SZCZEGÓŁOWE

#### Wstęp

Mają za zadanie prowadzić proces gotowania, aby uzyskać, bez bezpośredniego działania operatora, najlepsze rezultaty w określonym czasie, zmniejszając ubytki na wadze i zwiększając soczystość produktów.

#### CZYNNOŚCI

#### 14.1 PODTRZYMYWANIE TEMPERATURY NA ZAKOŃCZENIE GOTOWANIA

Funkcja ta pozwala utrzymać temperaturę produktu w trakcie **OSTATNIEGO CYKLU** gotowania, umożliwiając operatorowi podawanie gorącego dania we właściwym momencie. Proces gotowania zatrzymuje się; odprowadzenie wilgoci jest zablokowane poprzez **SYSTEMEM AUTOMATYCZNEJ KONTROLI WILGOTNOŚCI.** 

Soczystość produktu utrzymuje się niezmiennie przy zużywaniu bardzo małej ilości energii.

Najlepsze efekty "**PODTRZYMYWANIA**" (temperatury) uzyskuje się, gdy ostatnia faza jest kontrolowana poprzez sondę temperatury.

**[DRY]** (suchy) – utrzymanie temperatury przy otwartym odpowietrzniku, aby umożliwić osuszenie produktu;

[30] – utrzymanie (temperatury) przy AUTOMATYCZNEJ KONTROLI WILGOTNOŚCI w 30 % (warunki idealne);

Sposób ustawiania:

Program ustawia się według poniższych zasad.

4 – USTAWIENIE RĘCZNE DLA GOTOWANIA "ŁATWEGO"

lub

#### 5 - USTAWIENIE RĘCZNE DLA GOTOWANIA DLA KOLEJNYCH CYKLI,

upewnić się, czy urządzenie znajduje się w pozycji **STOP** (kontrolka przycisku **16** wyłączona); nacisnąć przycisk **1** (**C**) i wybrać ostatni cykl programu,

Nacisnąć pokrętło 10 na trzy sekundy; wyświetlacz 7 wyświetla [HLD], a wyświetlacz 9 pokazuje [OFF].

Przekręcając pokrętło 10 można wybrać tryb utrzymywania wilgotności [DRY] – [30]; nacisnąć pokrętło 10 aby potwierdzić wybór.

Temperatura wewnątrz komory w czasie **PODTRZYMYWANIA** jest ustawiona na 80°C.

W przypadku decyzji o eliminacji ustawionej funkcji **PODTRZYMYWANIA**, należy wybrać program. Nacisnąć przycisk **1** (C) i wybrać ostatni cykl programu, nacisnąć pokrętło **10** na trzy sekundy; wyświetlacz **7** pokazuje **[HLD]** i wyświetlacz **9** pokazuje wcześniej ustawiony tryb utrzymania.

Przekręcić pokrętło 10 przeciwnie do ruchu zegara aż do wyświetlenia się [OFF] i nacisnąć je, aby potwierdzić wybór.

**PODTRZYMYWANIE** jest ostatnim cyklem programu. Jeżeli odpowiedni cykl znajduje się w trybie **PODTRZYMYWANIA**, automatycznie uaktywnia się wyłączenie końca gotowania, natomiast jeżeli cykl przewiduje działanie sondy wewnętrznej uaktywni się osiąganie ustawionej temperatury wewnątrz produktu.

W czasie funkcji **PODTRZYMYWANIA** wyświetlacz **7** pokazuje temperaturę komory w przypadku programu czasowego, w przypadku programu z sondą temperatury wyświetlacz **9** wskazuje jej temperaturę.

Wyświetlacz 7 naprzemiennie pokazuje temperaturę i wybrany tryb PODTRZYMYWANIA; wyświetlacz 9 pokazuje od jakiego czasu jest aktywne PODTRZYMYWANIE (czas rosnący).

W czasie **PODTRZYMYWANIA** temperatura wewnątrz komory utrzymuje się na poziomie 80°C; **AUTOMATYCZNA KONTROLA WILGOTNOŚCI** regulowana jest automatycznie na bazie wybranego utrzymania; temperatura wewnątrz produktu będzie utrzymywana jako ustawiona; przewietrzanie w trakcie okresu "niegrzejącego" pracuje w trybie zmiennym i okresowym dopóki w komorze wilgotność i temperatura zostaną właściwie "wymieszane", aby zagwarantować stały klimat.

Produkt pozostaje gorący dopóki nie podjęta zostanie decyzja o zatrzymaniu cyklu.

#### Zalecenia

Ugotowane produkty mogą być oczywiście podtrzymywane przez czas określony, który nie może przekroczyć obowiązujących norm higieniczno-sanitarnych. Odradzane jest stosowanie do przyrządzania dań delikatnych (typu rostbef), ponieważ dłuższe wystawianie na działanie temperatury, może spowodować zmianę koloru.

## 14.2 PROGRAM REGENERACJI (odgrzewania)

## Wstęp

**REGENERACJA** jest częścią systemu organizacyjnego zarządzania kuchnią: gotowanie  $\rightarrow$  szybkie schładzanie  $\rightarrow$  przechowywanie  $\rightarrow$  odgrzewanie  $\rightarrow$  wydawanie Odgrzewanie może być realizowane zarówno dla produktu na pojemniku GN jak i na talerzu.

## 14.3 PROGRAMY USTAWIONE PRZEZ PRODUCENTA

Wersja S ma programy **REGENERACJI** ustawione fabrycznie. Ich zadaniem jest ułatwienie używania pieca kucharzowi.

#### Jak się ustawia:

### Ustawienie programu REGENERACJI według instrukcji w rozdziale:

## **10 – WYBÓR I URUCHOMIENIE ZAPAMIĘTANEGO PRZEPISU**

Programy regenerujące wstępnie zapamiętane są następujące:

#### - czasowy

L 53 = regeneracja na talerzu L 54 = regeneracja w pojemniku GN

## - z sondą temperatury

L 87 = regeneracja na talerzu L 88 = regeneracja w pojemniku GN

#### Zalecenia

Proces ten przeprowadza się przy temperaturze wewnątrz produktu 65°C. Musi on zająć jak najmniej czasu przy zachowaniu norm higieniczno-sanitarnych.

Dla produktów mrożonych ustawia się wewnątrz komory pieca temperaturę 160°C, wprowadza się produkt i po kilku minutach, gdy produkt już się rozmrozi, wprowadza się sondę temperatury do wnętrza produktu oraz przeprowadza się modyfikację programu.

#### Korzyści

System ten pozwala na utrzymywanie dań "ciągle świeżych" w zakresie wyglądu, smaku, konsystencji, nawet po kilku dniach utrzymywania w temperaturze 3°C, bez konieczności korzystania z innych urządzeń.

Do prawidłowego działania systemu niezbędna jest schładzarka szokowa lub schładzarkozamrażarka szokowa.

Produkty poddane procesowi szybkiego schładzania (z temp. 90st.C do 3st.C w 90 min.) można wydawać jak świeżo przygotowane do 5 dni (wliczając dzień przygotowania). Produkty poddane procesowi szybkiego mrożenia (z temp. 90st.C do -18st.C w 240 min.) można wydawać jak świeżo przygotowane do kilku miesięcy.

## 15. SZCZEGÓŁY OPERACYJNE

#### Wstęp

W czasie gotowania (kontrolka włączenia świeci światłem stałym) wyświetlacz wskazuje wartości rzeczywiste (stanu faktycznego). Jest także możliwość sprawdzenia wartości ustawionych. Należy postąpić, jak opisano poniżej.

#### CZYNNOŚCI

# 15.1 WYŚWIETLANIE USTAWIONYCH WARTOŚCI W CZASIE FAZY GOTOWANIA (bez wyłączania)

Nacisnąć przycisk **1** (**C**) ; wyświetlacz migając pokazuje wartości ustawione. Po 10 sekundach pojawiają się ponownie wartości rzeczywiste (**TIME OUT**), a więc: wartość ustawiona - wyświetlacz miga; wyświetlacz świeci światłem stałym - wartość rzeczywista.

# 15.2 MODYFIKACJE WARTOŚCI USTAWIONYCH W CZASIE FAZY GOTOWANIA (bez wyłączania)

| 15.2a              | 15.2b                 | 15.2c                    | 15.2d                 |
|--------------------|-----------------------|--------------------------|-----------------------|
| TEMPERATURA        | TRYB GOTOWANIA        | KONTROLA                 | SONDA                 |
| I CZAS             | Nacisnąć przycisk od- | WILGOTNOŚCI              | TEMPERATURY           |
| Aby zmienić        | powiadający nowemu    | Nacisnąć przycisk 12     | Aby przeprowadzić     |
| wartość należy     | trybowi pracy. Włączy | funkcji automatycznej    | modyfikację wartości  |
| przekręcić         | się odpowiednia       | kontroli wilgotności     | należy przekręcić     |
| odpowiednie        | kontrolka.            | (wyświetlacz pokazuje [  | pokrętło 10, aby      |
| pokrętło, aby      |                       | h], wartość ustawioną    | ustawić nową          |
| ustawić nową       |                       | wcześniej). Przekręcić   | wartość. Po 10        |
| wartość (w prawo – |                       | pokrętło 10, aby ustawić | sekundach TIME        |
| zwiększając        |                       | nową wartość. Po 10      | OUT pojawią się       |
| wartość, w lewo –  |                       | sekundach pojawi się     | wartości rzeczywiste. |
| zmniejszając);     |                       | wartość rzeczywista.     |                       |
| wyświetlacz        |                       |                          |                       |
| pokazuje nową      |                       |                          |                       |
| wartość ustawioną, |                       |                          |                       |
| a po 10 sekundach  |                       |                          |                       |
| ponownie wartości  |                       |                          |                       |
| rzeczywiste.       |                       |                          |                       |

#### **15.3 CHWILOWE ZATRZYMANIE**

Otworzyć drzwi. Gotowanie zostanie przerwane, czas brakujący do zakończenia gotowania zostanie przerwany do momentu, aż drzwi zostaną zamknięte. Gotowanie rozpocznie się od momentu, w którym zostało przerwane.

## **15.4 ZAKOŃCZENIE GOTOWANIA**

Aby zakończyć gotowanie w czasie nieokreślonym lub definitywnie je zakończyć należy wcisnąć przycisk **16**.

## **16. ZALECENIA PRAKTYCZNE**

## **16.1 WSTEPNE PODGRZANIE KOMORY GOTOWANIA**

Faza podgrzania komory gotowania jest bardzo ważna i przydatna dla osiągnięcia dobrego efektu gotowania. Zasadą główną jest podgrzewanie komory pustej, ustawiając temperaturę w zakresie od 15% do 25% powyżej wartości żądanej dla późniejszej pracy pieca.

W przypadku gotowania na parze należy dobrze podgrzać pustą komorę gotowania w trybie konwekcyjnym, ponieważ pozwoli to na ustawienie temperatur powyżej 130 °C.

#### **16.2 WSAD DO PIECA**

Wymagane, aby głębokość pojemnika GN była odpowiednia do grubości produktu. Aby uzyskać jednakowy efekt przyrządzania potrawy zaleca się ułożenie wsadu na wielu blachach, nie zaleca się układania na jednej bardzo głębokiej.

Należy posłużyć się poniższą tabelą:

| Typ brytfanny  | Maksymalny       | Maksymalny załadunek do pieca |
|----------------|------------------|-------------------------------|
|                | załadunek blachy |                               |
| 6 x GN 1/1     | 4 kg             | 24 kg                         |
| 7 x GN 2/1     | 8kg              | 56 kg                         |
| 14 x GN 1/1    | 4kg              |                               |
| 10 x GN 1/1    | 4 kg             | 40 kg                         |
| 2x(7xGN 2/1)   | 8kg              | 2x56 kg                       |
| 2x(14 x GN1/1) | 4kg              |                               |
| 10 x GN 2/1    | 8kg              | 80 kg                         |
| 20 x GN 1/1    | 4kg              |                               |
| 20 x GN 2/1    | 8kg              | 160 kg                        |
| 40 x GN 1/1    | 4kg              |                               |

Uwaga! Przy załadunku pieca bierze się pod uwagę nie tylko wagę produktu, ale również ilość porcji, konsystencję i grubość.

Uwaga! Nie wkładać blach / pojemników z płynami wyżej niż 1.6 m.

#### 16.3 PRODUKTY MROŻONE I GŁĘBOKO MROŻONE

Podgrzanie i załadunek do pieca tego typu produktów może być przeprowadzone zwracając uwagę na jakość produktu i jego właściwości. Na przykład szpinak zamrożony nie może być poddany zbyt wysokiej temperaturze, ponieważ z uwagi na jego właściwości mógłby wysuszyć się z zewnatrz, niszczac oczekiwany efekt.

#### 16.4DOBÓR POJEMNIKÓW GN

Aby uzyskać optymalne efekty konieczne jest używanie pojemników w zależności od różnych typów produktów: blachy aluminiowe dla produktów ciastkarskich i piekarniczych, blachy perforowane do przyrządzania produktów na parze, blachy z siatki dla produktów podsmażanych takich, jak ziemniaki, frytki, blachy specjalne z linii MULTIGRILL do specjalnych zastosowań opisanych w katalogu Multigrill.

## 16.5 ODLEGŁOŚCI MIĘDZY POJEMNIKAMI GN

Przed włożeniem produktów do pieca zaleca się zwrócić szczególną uwagę na zachowanie odległości między blachami. Pozwala to ciepłu i powietrzu dotrzeć do wszystkich miejsc produktu w tej samej ilości, do czego nie mogło by dojść, gdyby produkt z jednej blachy dotykał blachy wyżej.

## 16.6 ZMNIEJSZENIE ILOŚCI PRZYPRAW

Używając tego typu pieca można obniżyć prawie do zera używanie przypraw, oleju, masła, tłuszczów i przypraw. W konsekwencji używając jedynie niewielkiej ilości przypraw, wydzielane są własne sole i aromaty zawarte naturalnie w produktach, co jest bardzo ważne dla kuchni dietetycznej.

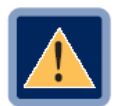

UWAGA! Niewskazane jest przyrządzanie produktów zwierających alkohol.

## 17. OBSŁUGA CODZIENNA

## 17.1 OKRESOWO ..

## ... zaleca się postępować zgodnie z instrukcją czyszczeniem rusztów, blach itp.:

- Wyłączyć i zamknąć wszelkie zasilanie (energia elektryczna, woda, i jeżeli jest obecny – gaz);
- Wyjąć ruszty i blachy;
- Przy pomocy wkrętaka o odpowiedniej wielkości lub używając monety odkręcić wkręty tylnej osłony, a tym samym przeprowadzić czyszczenie ściany tylnej, używając prysznica (opcja)
- Wysuszyć suchą, czystą ściereczką;
- Demontaż tylnej osłony jest konieczny w przypadku, gdy zanieczyszczenie jest trudne do usunięcia. Nie wolno używać materiałów ścierających lub wełny stalowej, ponieważ mogą uszkodzić powierzchnie stalowe. Jeżeli wymiary tylnej osłony lub filtra tłuszczowego będą odpowiednie, można go umyć w zmywarce lub w basenie do mycia garnków; Przymocować tylną osłonę w komorze pieca, upewniając się, że wkręty mocujące po stronie prawej są dobrze dokręcone.

**17.2** Gdy piec nie będzie pracował przez dłuższy okres czasu (ferie, prace okresowe) należy go umyć nie pozostawiając żadnych zanieczyszczeń. Należy zostawić drzwi pieca uchylone, tak, aby był przewietrzany. Wyłączyć wszelkie zasilanie (prąd, woda i jeżeli jest obecny – gaz). Aby zabezpieczyć powierzchnie zewnętrzne należy pokryć je cienką warstewką produktu zabezpieczającego lub ich zamiennikiem dostępnym na rynku.

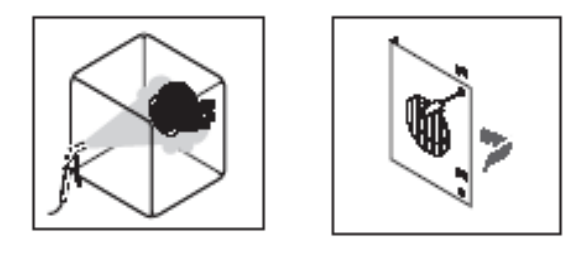

## 18. OBSŁUGA SPECJALNA

**18.1** Aby zapewnić właściwą pracę pieca należy przynajmniej raz na pół roku przeprowadzić przegląd techniczny urządzenia.

18.2 Zaleca się podpisać kontrakt na serwis techniczny urządzenia, aby zapewnić, że prace te będą przeprowadzane zgodnie z wymogami.

#### 19. USTAWIENIE GODZINY I DATY CZYNNOŚCI

**19.1** \* Przy urządzeniu pod napięciem i wyłączonym wyświetlaczu nacisnąć przycisk 6; wyświetlacz pokazuje **[USb]**, przekręcić pokrętło **8** aż wyświetli się **[tlM]**, nacisnąć pokrętło, aby zatwierdzić wybór.

## \* Ustawienie godziny

Wyświetlacz 7 pokazuje [h], a wyświetlacz 9 pokazuje godzinę ustawioną.

Przekręcić pokrętło 10, aby zmodyfikować godzinę.

#### \* Ustawienie minut

Przekręcić pokrętło 8; wyświetlacz 7 pokazuje [Min], a wyświetlacz 9 pokazuje ustawione minuty.

Przekręcić pokrętło 10, aby zmodyfikować minuty.

#### \* Ustawienie dnia

Przekręcić pokrętło 8; wyświetlacz 7 pokazuje [dAY], a wyświetlacz 9 pokazuje ustawiony dzień.

Przekręcić pokrętło 10, aby zmodyfikować dzień.

#### \* Ustawienie miesiąca

Przekręcić pokrętło 8; wyświetlacz 7 pokazuje [Mon], a wyświetlacz 9 pokazuje ustawiony miesiąc.

Przekręcić pokrętło 10, aby zmodyfikować miesiąc.

## \* Ustawienie roku

Przekręcić pokrętło 8; wyświetlacz 7 pokazuje **[YEA]**, a wyświetlacz 9 pokazuje ustawiony rok.

Przekręcić pokrętło 10, aby zmodyfikować rok.

#### Po ustawieniu godziny i daty nacisnąć przycisk 6, aby zapamiętać dane.

#### 20. ZGRYWANIE DANYCH HACCP

**20.1** Przy urządzeniu pod napięciem i wyłączonym wyświetlaczu nacisnąć przycisk **6**; wyświetlacz **7** pokazuje [**USb**]; nacisnąć pokrętło **8** aby potwierdzić wybór.

Wyświetlacz 7 pokazuje [hAC].

Odkręcić wkręt zabezpieczający port USB i obrócić osłonę zabezpieczającą o 90°, aby uzyskać dostęp do portu. Wprowadzić pamięć pendrive do portu USB pieca. Nacisnąć pokrętło **8** aby potwierdzić wybór.

Po zgraniu danych HACCP wyświetlacze 7 i 9 pokazują [USB END].

**Uwaga!** Po wyjęciu pamięci należy ponownie założyć zabezpieczenie portu i wkręcić wkręty zabezpieczające.

W przypadku braku pamięci w porcie USB wyświetlacze 7 i 9 pokazują [USB Err]. Należy wprowadzić pamięć do portu USB i nacisnąć pokrętło 8, aby powtórzyć procedurę.

## 21. ODBIERANIE/ WYSYŁANIE RECEPTUR

#### CZYNNOŚCI

#### 21.1 WGRYWANIE PRZEPISÓW Z PAMIĘCI ZEWNĘTRZNEJ DO PIECA

Przy urządzeniu pod napięciem i wyłączonym wyświetlaczu nacisnąć przycisk 6; wyświetlacz 7 pokazuje [USb]; nacisnąć pokrętło 8, aby potwierdzić wybór.

Wyświetlacz 7 pokazuje [hAC]; przekręcić pokrętło, aż pojawi się opis [IMP].

Odkręcić wkręt zabezpieczający port USB i obrócić osłonę zabezpieczającą o 90°, aby uzyskać dostęp do portu. Wprowadzić pamięć do portu USB pieca. Nacisnąć pokrętło 8 aby potwierdzić wybór. Po kompletnym odbiorze receptury wyświetlacz 7 i 9 pokazują [USB END].

**Uwaga!** Po wyjęciu pamięci należy ponownie założyć zabezpieczenie portu i wkręcić wkręty zabezpieczające.

W przypadku braku pamięci w porcie USB wyświetlacze **7 i 9** pokazują **[USB Err]**. Należy wprowadzić pamięć do portu USB i nacisnąć pokrętło **8**, aby powtórzyć procedurę.

#### 21.2 ZGRYWANIE PRZEPISÓW Z PIECA NA URZĄDZENIE PENDRIVE

Przy urządzeniu pod napięciem i wyłączonym wyświetlaczu nacisnąć przycisk 6; wyświetlacz 7 pokazuje [USb]; nacisnąć pokrętło 8, aby potwierdzić wybór.

Wyświetlacz 7 pokazuje [hAC]; przekręcić pokrętło, aż pojawi się opis [ESP].

Odkręcić wkręt zabezpieczający port USB i obrócić osłonę zabezpieczającą o 90°, aby uzyskać dostęp do portu. Wprowadzić pamięć do portu USB pieca. Nacisnąć pokrętło 8 aby potwierdzić wybór. Po kompletnym odbiorze receptury wyświetlacz 7 i 9 pokazują [USB END].

**Uwaga!** Po wyjęciu pamięci należy ponownie założyć zabezpieczenie portu i wkręcić wkręty zabezpieczające.

W przypadku braku pamięci w porcie USB wyświetlacze 7 i 9 pokazują [USB Err]. Należy wprowadzić pamięć do portu USB i nacisnąć pokrętło 8, aby powtórzyć procedurę.

## PROGRAMY SPECJALNE

\* programami specjalnymi zawartymi w menu [SPC] są

| PIECE Z BOJLEREM                           | PIECE Z WYTWARZANIEM PARY W                |
|--------------------------------------------|--------------------------------------------|
|                                            | KOMORZE                                    |
| CALAUT – System czyszczenia bojlera z      | CL – Mycie ręczne                          |
| osadów węglanu wapnia (*)                  |                                            |
| CL – Mycie ręczne                          |                                            |
| Jeżeli piec jest wyposażony w automatyczny | Jeżeli piec jest wyposażony w automatyczny |
| zestaw myjący KL (opcja):                  | zestaw myjący KL (opcja):                  |
| CALOUT – System czyszczenia bojlera z      | CL – Mycie ręczne                          |
| osadów węglanu wapnia (*)                  | SC – Mycie MIĘKKIE (delikatne)             |
| HC CAL – Mycie ŚREDNIE + CALOUT (*)        | HC – Mycie ŚREDNIE (intensywne)            |
| HPC CAL – Mycie TWARDE PLUS +              | HPC – Mycie TWARDE PLUS (intensywne        |
| CALOUT (*)                                 | wzmocnione)                                |
| CL – Mycie ręczne                          |                                            |
| SC – Mycie MIĘKKIE (delikatne)             |                                            |
| HC – Mycie ŚREDNIE (intensywne)            |                                            |
| HPC – Mycie TWARDE PLUS (intensywne        |                                            |
| wzmocnione)                                |                                            |
| (*) Wyświetlane jedynie gdy zachodzi       |                                            |
| konieczność wykonania cyklu odkamieniania  |                                            |
| bojlera CALOUT                             |                                            |

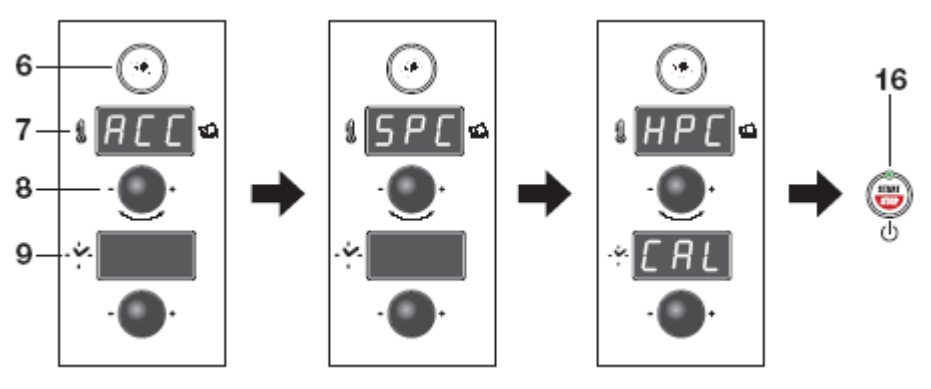

Aby wybrać jedną z funkcji wskazaną powyżej, nacisnąć przycisk Receptury 6.

Wyświetlacz 7 pokazuje **[ACC]**, przekręcić pokrętło 8 w lewo aż pojawi się napis **[SPC]**, a następnie potwierdzić wciskając pokrętło 8.

Przekręcać pokrętło 8 aż na wyświetlaczu 7 i 9 wyświetli się interesująca nas czynność (patrz tabela) i nacisnąć przycisk 16.

## 22. CALOUT (jeżeli jest zastosowany)

## Wstęp

Piec ma możliwość zliczania godzin pracy bojlera i tym samym informuje operatora o konieczności włączenia cyklu czyszczenia z osadów węglanów wapnia, poprzez włączenie specjalnego cyklu **CALOUT**.

Gdy zachodzi konieczność przeprowadzenia CALOUT przy włączonym lub wyłączonym piecu, na wyświetlaczu 7 i 9 pojawia się informacja [CAL Out], aby przypomnieć o przeprowadzeniu cyklu odkamieniania bojlera poprzez włączenie specjalnego cyklu [CAL Out].

Informacja [**CAL Out**] będzie wyświetlana również na początku i końcu każdego cyklu gotowania. Aby usunąć informację należy wcisnąć pokrętło.

Informacja [CAL Out] nie wyłącza definitywnie pieca ze względu na konieczność przeprowadzenia odkamienienia. Zaleca się jednak włączyć program [CAL Out] po krótkim czasie (na koniec dnia lub na jego początku).

Jeżeli nie przeprowadzi się cyklu [CAL Out] w krótkim czasie, informacja ta będzie wyświetlana również w czasie użytkowania pieca. Dlatego zaleca się przeprowadzić procedurę odkamienienia bojlera [CAL Out] jak najszybciej.

## 22.1 URUCHOMIENIE CYKLU CZYSZCZENIA CALOUT

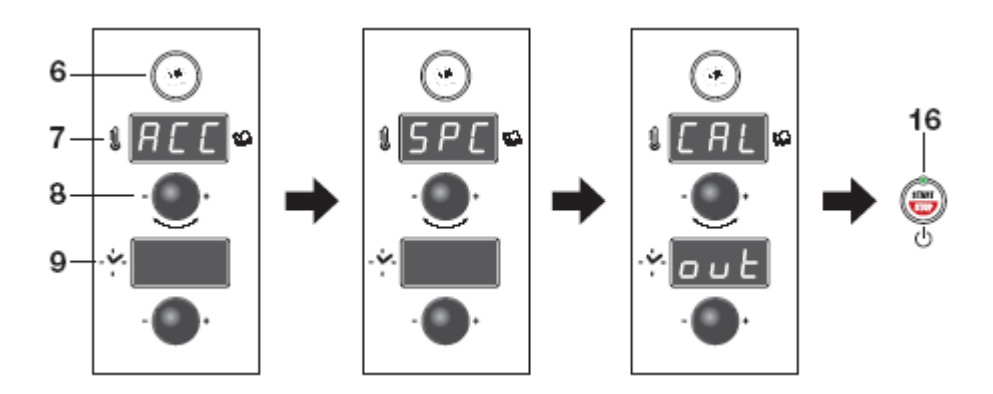

Nacisnąć przycisk Receptury 6.

Wyświetlacz 7 pokazuje [ACC], przekręcić pokrętło 8 w lewo aż pojawi się napis [SPC], a następnie potwierdzić wciskając pokrętło 8.

Przekręcać pokrętło 8 aż na wyświetlaczu 7 i 9 wyświetli się informacja [CALOUT] i nacisnąć przycisk 16.

Poprawne przeprowadzenie programu jest sygnalizowane informacją [End] na wyświetlaczu 9; nacisnąć przycisk 6, aby wyjść z programu [CALOUT].

**Uwaga!** Upewnić się, czy przyłącze odkamieniacza jest dobrze podłączone, a zbiornik z roztworem ma odpowiednią zawartość.

## UŻYWAĆ WYŁĄCZNIE ODKAMIENIACZ "CALFREE' DOSTARCZANY PRZEZ PRODUCENTA.

## 23. HC CAL – HPC CAL (jeżeli jest zastosowany)

## Wstęp

Jeżeli piec jest wyposażony w mycie automatyczne (opcja) można wybrać cykl czyszczenia-odkamienienia CALOUT łącznie z myciem automatycznym HARD lub HARD PLUS (cykl [HC CAL] lub [HPC CAL].

## 23.1 URUCHOMIENIE CYKLU HC CAL LUB HPC CAL

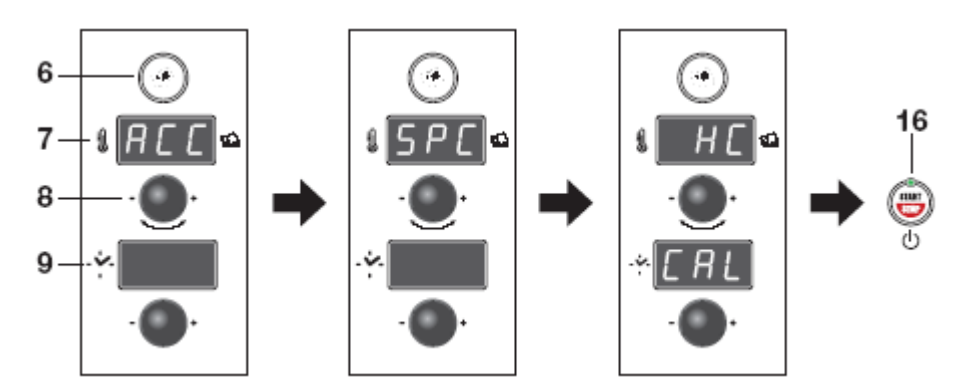

Nacisnąć przycisk Receptury 6.

Wyświetlacz 7 pokazuje [ACC], przekręcić pokrętło 8 w lewo aż pojawi się napis [SPC], a następnie potwierdzić wciskając pokrętło 8.

Przekręcać pokrętło 8 aż na wyświetlaczu 7 i 9 wyświetli się informacja [HC CAL] lub [HPC CAL] i nacisnąć przycisk 16.

Wyświetlacz pokazuje informację [**rAF**], gdy temperatura w komorze pieca jest zbyt wysoka lub [**Att**], jeżeli jest zbyt niska.

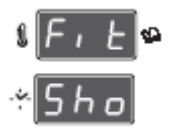

Po osiągnięciu temperatury pojawi się informacja [**Fit SHo**] (PODŁĄCZYĆ RAMIĘ MYJĄCE); podświetlenie przycisku **16** miga i wskazuje na CHWILOWE ZATRZYMANIE.

Sygnał akustyczny oznajmia, że jest czas otworzenia drzwi, przyłączenia ramienia myjącego do przyłącza znajdującego się w górnej części pieca. Włożyć trzpień w otwór i przekręcić do oporu w stronę przeciwną do wskazówek zegara.

Nacisnąć przycisk **16**, aby uruchomić cykl mycia. Od tego momentu nie jest wymagane żadne działanie operatora aż do zakończenia programu.

**Uwaga!** Upewnić się, czy przyłącze odkamieniacza jest dobrze podłączone, a zbiornik z roztworem ma odpowiednią zawartość.

## UŻYWAĆ WYŁĄCZNIE ODKAMIENIACZ "CALFREE' DOSTARCZANY PRZEZ PRODUCENTA

Poprawne zakończenie programu jest sygnalizowane informacją [**End**] na wyświetlaczu **9**; nacisnąć przycisk **6**, aby wyjść z programu.

## MYCIE RĘCZNE I AUTOMATYCZNE

- DOKŁADNE MYCIE URZĄDZENIA ... ... umożliwia gotowanie bez obaw o jakość i sprawia że:
- zapach produktów pozostaje niezmieniony;
- w czasie pracy pieca nie powstają żadne opary powstałe w wyniku spalania się pozostawionych osadów;
- oszczędza energię;
- zmniejsza ilość napraw i wydłuża żywotność pieca;
- łatwość przeprowadzania procedury mycia pozwala na jej przeprowadzenie w krótkim czasie i nie wymaga dużego poświęcenia ze strony operatora.

#### • UWAGA

#### Nie wolno używać wody pod ciśnieniem do mycia ścian zewnętrznych pieca.

Absolutnie nie wolno używać substancji żrących i ścierających, jak również druciaków i szczotek metalowych do czyszczenia powierzchni, aby ich bezpowrotnie nie uszkodzić. Zbyt agresywne detergenty, nie alkaliczne, zawarte w wysokim procencie w sodzie amoniakalnej, mogą w krótkim czasie uszkodzić uszczelki i szczelność pieca. Powierzchnie zewnętrze myje się gąbką, woda ciepłą z dodatkiem odpowiedniego detergentu.

• Zaleca się używać detergent odpowiednio dobrany.

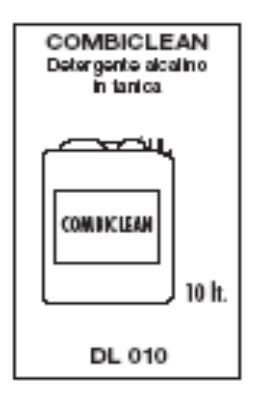

## 24. MYCIE RĘCZNE

## 24.1 URUCHOMIENIE CYKLU MYCIA RĘCZNEGO [CL]

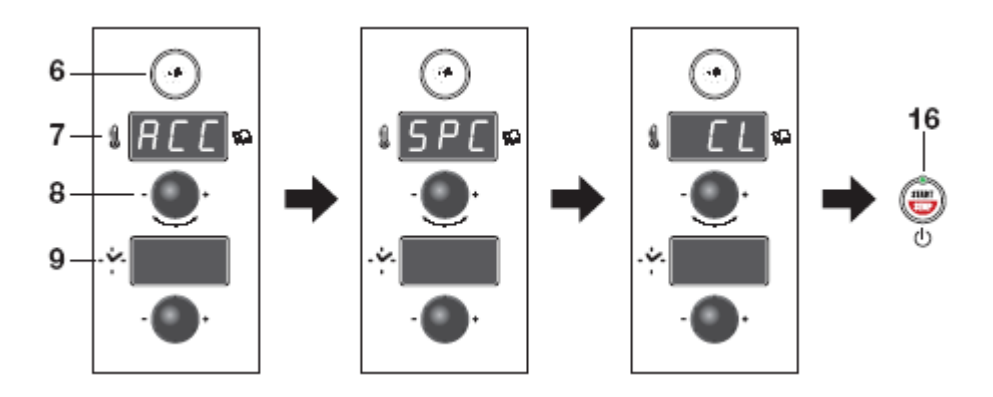

Nacisnąć przycisk Receptury 6.

Wyświetlacz pokazuje **[ACC]**, przekręcić pokrętło **8** w lewo aż pojawi się napis **[SPC]**, a następnie potwierdzić wciskając pokrętło .

Przekręcać pokrętło **8** w lewo aż wyświetli się informacja [**CL**] i nacisnąć przycisk **16** aby uruchomić program mycia **RĘCZNEGO**.

Wyświetlacz pokazuje informację [**rAF**], gdy temperatura w komorze pieca jest zbyt wysoka lub [**Att**], jeżeli jest zbyt niska.

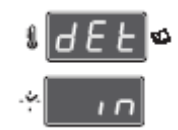

Po osiągnięciu temperatury pojawi się informacja [**dEt In**]; podświetlenie przycisku **16** miga co wskazuje na **CHWILOWE ZATRZYMANIE**, sygnał akustyczny informuje o możliwości otworzenia drzwi i rozpyleniu detergentu w komorze pieca.

Zamknąć drzwi i nacisnąć przycisk 16, aby ponownie uruchomić cykl mycia. Od tego momentu nie jest wymagana żadna interwencja operatora aż do zakończenia programu.

W przypadku, gdy zanieczyszczenia zatkały filtr w spuście z pieca, znajdujący się w centrum dolnej ściany komory, należy go wyjąć i wymyć, aby zapewnić swobodny przepływ wody z detergentem.

Na zakończenie programu włącza się cykliczny sygnał dźwiękowy. Aby go wyłączyć należy otworzyć drzwi.

#### Wyłączyć urządzenie przyciskiem 16.

Wypłukać dokładnie wnętrze komory stosując prysznic (opcja), przetrzeć gąbką lub szmatką uszczelkę drzwi.

## 25. ZESTAW MYCIA AUTOMATYCZNEGO

Urządzenie jest wyposażone w Zestaw Myjący umożliwiający przeprowadzenie trzech cykli mycia komory pieca: MYCIE MIĘKKIE (delikatne) [SC] (dla zanieczyszczeń typowych), MYCIE ŚREDNIE (intensywne) [HC] (dla zanieczyszczeń trudnych do usunięcia), MYCIE TWARDE (intensywne wzmocnione) [HPC] (dla zanieczyszczeń wyjątkowo trudnych do usunięcia), bez konieczności bezpośredniej interwencji operatora w czasie operacji mycia.

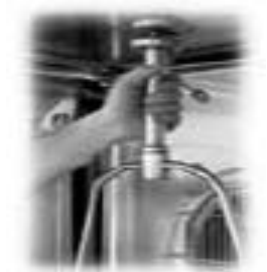

Detergent jest rozprowadzany jednolicie w takiej samej ilości bez udziału operatora. Główne ramie myjące ma za zadanie szybkie opłukanie komory pieca.

Używanie detergentów innych niż zalecone przez konstruktora nie jest zalecane, ponieważ nie może zapewnić poprawnego umycia komory, jak również uszkodzić zestaw myjący.

Przede wszystkim należy upewnić się, czy został wybrany właściwy środek myjący oraz, czy zbiornik z nim jest poprawnie zamocowany. Włączyć schładzanie automatyczne przy otwartych drzwiach przyciskiem **15**, gdy temperatura w komorze jest wysoka.

# 25.1 URUCHOMIENIE CYKLU MYCIA AUTOMATYCZNEGO [SC] – [HC] – [HPC]

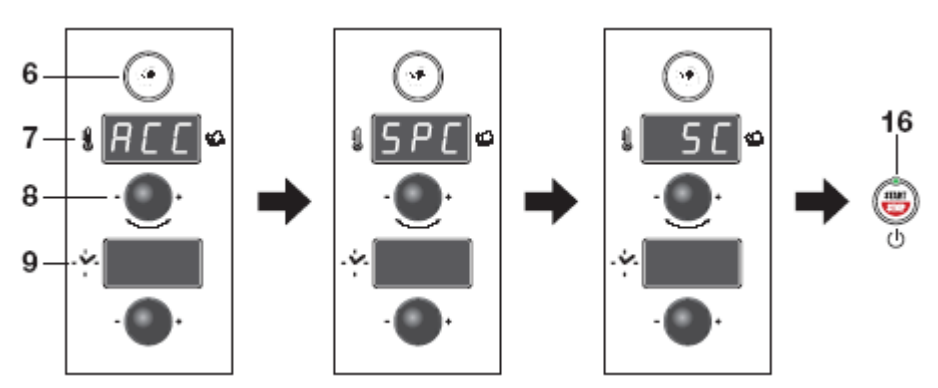

Nacisnąć przycisk Receptury 6.

Wyświetlacz pokazuje **[ACC]**, przekręcić pokrętło **8** w lewo aż pojawi się napis **[SPC]**, a następnie potwierdzić wciskając pokrętło .

Przekręcać pokrętło 8 w lewo aż wyświetli się informacja odnosząca się do wybranego trybu mycia **SOFT [SC], HARD [HC]** lub **HARD PLUS [HPC**].

Nacisnąć przycisk  ${\bf 16}$  aby uruchomić wybrany tryb mycia .

Wyświetlacz pokazuje informację [**rAF**], gdy temperatura w komorze pieca jest zbyt wysoka lub [**Att**], jeżeli jest zbyt niska.

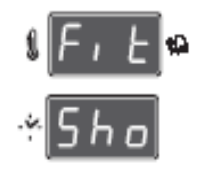

Po osiągnięciu temperatury pojawi się informacja [**Flt SHo**]; podświetlenie przycisku **16** miga co wskazuje na **CHWILOWE ZATRZYMANIE**. Sygnał akustyczny informuje o możliwości otworzenia drzwi i zamontowaniu ramienia myjącego w górnej ścianie komory. Włożyć trzpień w otwór i przekręcić w kierunku przeciwnym do zegara, do oporu.

Zamknąć drzwi i nacisnąć przycisk 16, aby ponownie uruchomić cykl mycia. Od tego momentu nie jest wymagana żadna interwencja operatora aż do zakończenia programu.

Programy mycia SOFT, HARD, HARD PLUS następują w kolejności automatycznej (czas trwania oraz czas brakujący do zakończenia będą wyświetlane na wyświetlaczu 9). Tym samym uzyskuje się kombinacje natrysku, przerwy na działanie detergentu, cykl pary, płukanie poprzez obracanie się ramienia myjącego, ponowny cykl pary, płukanie końcowe połączone z wentylacją i suszeniem, co sprawia, że komora pieca jest sucha i błyszcząca.

W przypadku, gdy zanieczyszczenia zatkały filtr w spuście z pieca, znajdujący się w centrum dolnej ściany komory, należy go wyjąć i wymyć, aby zapewnić swobodny przepływ wody z detergentem.

Na zakończenie programu włącza się cykliczny sygnał dźwiękowy. Aby go wyłączyć należy otworzyć drzwi. Założyć rękawice ochronne i odkręcić ramię myjące przekręcając trzpień zgodnie z ruchem zegara, do oporu.

Wyłączenie urządzenia przyciskiem 16 nie jest zalecane w trakcie jednego z programów mycia; należy odczekać na sygnał akustyczny i wówczas wyłączyć urządzenie.

Przetrzeć gąbką lub szmatką uszczelkę drzwi, aby zabezpieczyć ją przed zbyt wczesnym zużyciem.

Wyłączyć i zakręcić wszelkie źródła zasilania(energia elektryczna, woda i jeśli jest – gaz). Gdy piec nie jest używany przez dłuższy czas zaleca się zostawić drzwi lekko uchylone.

## 26. ODKAMIENIANIE BOJLERA (jeżeli jest w zestawie)

Urządzenie ma możliwość liczenia godzin pracy bojlera, a następnie informuje operatora, gdy zachodzi konieczność włączenia odkamieniania bojlera poprzez specjalny cykl "**dE**".

Po wyłączeniu urządzenia na wyświetlaczu 7 pojawi się informacja [dE], a na wyświetlaczu 9 ukaże się liczba zalecanych dni brakujących do momentu odkamieniania bojlera opisanego informacją [dE End].

Uwaga: Na wyświetlaczu 9 będą wskazane DNI brakujące do momentu pokazania się informacji [dE End]. Informacja ta będzie się pojawiała na 15 dni przed informacją [dE End].

Informacja [**dE End**] nie wyłącza definitywnie pieca z przyczyn serwisowych, jednakże zaleca się włączenie programu [**dE**] wcześniej niż ukazaniu się informacji [**dE End**].

Aby sprawdzić czas brakujący do pojawienia się informacji [**dE End**] przy piecu i wyświetlaczu wyłączonym, należy nacisnąć przycisk **6**, wyświetlacz **7** pokazuje [**USb**], przekręcać pokrętło **8** aż pojawi się informacja [**hrS**], nacisnąć przycisk, aby potwierdzić wybór.

Wyświetlacz 7 pokazuje [P00], przekręcać pokrętło 8 aż na wyświetlaczu pojawi się [dE], wyświetlacz 9 pokazuje liczbę godzin brakujących do ukazania się informacji [dE End].

Obecność kamienia jest źródłem straty mocy obwodu pary i może wyrządzić wiele szkód w instalacji produkcji pary. Przypominamy, że bojler przeprowadza codziennie automatycznie opróżnianie i automatyczne mycie, aby umożliwić wymianę wody.

Interwał czasowy odkamieniania jest określony przez różne parametry umieszczone na płycie elektronicznej przez technika w czasie instalacji na bazie charakterystyki wody, zasilania (demineralizatora) i na bazie jego charakterystyk technicznych.

Zakończenie cyklu "odkamieniania [**dE**] pozwala wyzerować godziny i wygasza komunikat. Aby umożliwić przeprowadzenie tej operacji należy odłączyć na kilka sekund piec od sieci zasilania elektrycznego, po zakończeniu programu odkamieniania.

Operacja odkamieniania jest przeprowadzana przy piecu zimnym i czystym (patrz rozdział "Czyszczenie codzienne") i w obecności upoważnionego technika.

## Włączenie cyklu odkamieniania "dE".

Przy włączonym do prądu urządzeniu i wyłączonym wyświetlaczu nacisnąć przycisk 6, wyświetlacz 7 pokazuje [USb], przekręcać pokrętło 8 aż pojawi się [bOI], nacisnąć pokrętło, aby potwierdzić wybór.

Wyświetlacze 7 i 9 pokazują [CAL Out], przekręcać pokrętło 8 aż na wyświetlaczu 7 pojawi się informacja [dE], nacisnąć przycisk 16, aby uruchomić cykl odkamieniania [dE].

Wyświetlacz wyświetli [**ATT**]= oczekiwanie, uruchomią się operacje opróżniania i mycia bojlera, a następnie pojawi się napis [**dEt In**] równocześnie z cyklicznym sygnałem dźwiękowym, który informuje operatora o dodaniu odkamieniacza po odkręceniu korka **A** (rozcieńczenie na litr należy przeprowadzić według wskazań producenta odkamieniacza), mając na uwadze pojemność bojlera; patrz tabela poniżej.

|             | GAS   | ELETTRICI |
|-------------|-------|-----------|
| Modelli     | Litri | Litri     |
| 6 x GN 1/1  | 2.5   | 3.5       |
| 7 x GN 1/1  | 2.5   | 3.5       |
| 7 x GN 2/1  |       | 11        |
| 10 x GN 1/1 | 4     | 11        |
| 10 x GN 2/1 | 6     | 12.5      |
| 20 x GN 1/1 | 6     | 18        |
| 20 x GN 2/1 | 20.5  | 30        |

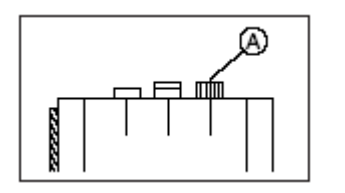

Zakręcić korek "A"

## Wyłączyć urządzenie przyciskiem 16.

Wypłukać dokładnie wnętrze komory stosując prysznic (opcja), przetrzeć gąbką lub szmatką uszczelkę drzwi.

## 26.1 PRZEBIEG ODKAMIENIANIA

Nacisnąć przycisk **16**; bojler pobiera pewną ilość wody niezbędną do wymieszania z nią detergentu odkamieniającego.

"**CYKL 1**" Jest to pierwszy automatyczny cykl umożliwiający ogrzanie bojlera i utrzymanie temperatury przez 30 minut (czas odliczany na wyświetlaczu 7) oraz pozwalającym skutecznie zadziałać odkamieniaczowi. Po tym czasie bojler odprowadza zawartość (zanieczyszczony detergent zmieszany z wodą). Sprawdzić, czy odpływ jest swobodny, w przeciwnym wypadku należy wezwać technika, ponieważ mogło dojść do zatkania odpływu i będzie wymagana konserwacja bojlera. Ten stan zostanie wyświetlony również na wyświetlaczu 7 - 9 (patrz rozdział "Autodiagnostyka i opis błędów"). Następnie bojler oczyszcza się ponownie z bardziej "zwartego" kamienia poprzez wprowadzenie pod ciśnieniem wody z sieci i napełnia się wodą zdemineralizowaną.

"**CYKL 2**" : Jest drugim cyklem automatycznym, który umożliwia włączenie pieca z parą na 25 minut. Tym sposobem oczyszcza głębię bojlera i rury doprowadzające parę do komory. Cykl składa się z faz: opróżnianie bojlera, mycie bojlera poprzez wprowadzenie wody z sieci wodociągowej oraz napełnienie wodą zdemineralizowaną.

Ważne! : Powyższe działania zapewniają dokładne oczyszczenie bojlera, co sprawia, że jest ona gotowy do pracy. Ewentualne błędy napotkane w czasie cyklu będą sygnalizowane na wyświetlaczu 7 i 9. W tym wypadku nie wolno używać urządzenia, aż do usunięcia uszkodzenia przez technika!

Prawidłowe zakończenie programu jest sygnalizowane informacją [**End**]. Aby wyjść z programu [**dE**] należy nacisnąć przycisk **6**. Tym samym zostanie uaktualniony czas brakujący do kolejnego odkamieniania.

Uwaga!\_Powyższe operacje są przeprowadzane pod ścisłą kontrolą operatora ! W zależności od stosowanych środków operator winien bezwzględnie używać zabezpieczeń (maska, rękawice itd.).

Operacji odkamieniania nie wolno pod żadnym pozorem przerywać!

Przerwanie programu udaremnia całą operację odkamieniania, a poza tym pozostaje ryzyko skażenia, jeżeli odkamieniacz nie został całkowicie usunięty z bojlera. Poza tym nie wolno zerować liczenia godzin pracy bojlera.

Po zakończeniu programu zaleca się opłukać komorę pieca wodą z prysznica

## 27. AUTODIAGNOSTYKA I OPIS BŁĘDÓW

27.1 Po włączeniu włącznika głównego urządzenie przeprowadza automatycznie kontrolę elektroniczną głównych elementów roboczych pieca. Przeprowadza autodiagnostykę.W przypadku, gdy urządzenie jest w stanie perfekcyjnym, na wyświetlaczu temperatury

komory pojawi się wartość temperatury w piecu i kontrolki przycisków trybu pracy będą migały. Można zacząć ustawianie parametrów gotowania.

**27.2** Jeżeli efekt kontroli wskaże błędy, informacja ta zostanie wyświetlona na wyświetlaczu **7 - 9**. Wyświetlenie kodów jest bardzo ważne i w tym momencie powinien być wezwana pomoc techniczna, ponieważ kody określają typ błędu.

Informacji na wyświetlaczu będzie towarzyszył 5 sekundowy sygnał dźwiękowy, który będzie się powtarzał co minutę, aż do wyłączenia urządzenia.

## Poniżej przedstawiono główne informacje o błędach. WSKAZANIA

|                                         | "Err SC"<br>Wskazanie na wyświetlaczu 7 i 9. Awaria<br>czujnika temperatury komory pieca.<br>Wyłączyć bezwzględnie urządzenie i<br>wezwać serwis techniczny                                                                                                    |
|-----------------------------------------|----------------------------------------------------------------------------------------------------|
| Err - 0+<br>56 - 0+                     | "Err Sb"<br>Awaria czujnika wstępnego podgrzania<br>bojlera. Piec może pracować w trybie<br>konwekcyjnym, natomiast tryb Pary i<br>Konwekcyjno-Parowy są niedostępne.                                                                                                    |
|                                         | Wezwać serwis techniczny.<br>"Err Sd"<br>Awaria czujnika temperatury kondensacji<br>odprowadzanych skroplin. Kondensacja<br>par przebiega w sposób ciągły, ale piec może<br>pracować pod nadzorem (wyższe zużycie<br>wody) aż do przybycia serwisu technicznego.                                                                               |
| Err · · · · · · · · · · · · · · · · · · | "Err SP"<br>Awaria sondy temperatury. Gdy pojawi się<br>ten sygnał należy sprawdzić, czy łącznik jest<br>dobrze umocowany w gnieździe (17). W tym<br>przypadku piec może być używany aż do<br>przybycia serwisu lecz bez możliwości<br>używania tego akcesoria.                                                                                |
| - O+<br>H2 O+                           | " <b>no H2O"</b><br>Oznacza, że nie dopływa do pieca woda i<br>należy <b>sprawdzić</b> , czy zawór jest otwarty i<br>czy w sieci wodociągowej jest woda. Jeżeli<br>brakuje wody w sieci należy skontaktować<br>się z jej dostawcą. Jeżeli woda w sieci jest<br>należy wezwać serwis. W tym czasie można<br>używać pieca w trybie konwekcyjnym. |
|                                         | "Er 1"<br>Zadziałanie zabezpieczenia termicznego<br>silnika . Wyłączyć natychmiast piec i<br>wezwać serwis techniczny.                                                                                                    |

|                       | "Er 2"<br>Zadziałał termostat bezpieczeństwa<br>komory pieca. Wyłączyć natychmiast<br>urządzenie i wezwać serwis techniczny.                                                                                                    |
|-----------------------|----------------------------------------------------------------------------------------------------|
| Er3 - 0+<br>5 16 - 0+ | "Er 3"<br>Zadziałał termostat bezpieczeństwa bojlera.<br>Wyłączyć piec i wezwać serwis techniczny.                                                                                                    |
|                       | "Er 7"<br>Wewnątrz panelu z elementami<br>elektrycznymi temperatura jest wyższa od<br>normalnej. Piec może być używany pod<br>ścisłym nadzorem aż do przybycia serwisu<br>technicznego.                                                                                                    |
| Е-В - 0+<br>Срн - 0+  | "Er 8"<br>Wewnątrz panelu z elementami<br>elektrycznymi temperatura jest o wiele<br>wyższa od normalnej. Natychmiast<br>wyłączyć piec i wezwać serwis techniczny.                                                                                                    |
| - O+                  | "doP"<br>Połączony z drzwiami otwartymi. Wskazuje,<br>że mikrowyłącznik drzwi nie zamyka                                                                                                    |
| doP - O+              | obwodu. Sprawdzić, czy drzwi są dobrze<br>zamknięte. Jeżeli sygnał się powtarza<br>wezwać serwis techniczny                                                                                                    |
|                       | obwodu. Sprawdzić, czy drzwi są dobrze<br>zamknięte. Jeżeli sygnał się powtarza<br>wezwać serwis techniczny.<br>"Err dEt"<br>Sprawdzić, czy zbiornik detergentu nie jest<br>pusty i czy jest właściwy przepływ<br>detergentu. Jeżeli sygnał utrzymuje się<br>wezwać serwis techniczny.                                                                                                    |
|                       | obwodu. Sprawdzić, czy drzwi są dobrze<br>zamknięte. Jeżeli sygnał się powtarza<br>wezwać serwis techniczny.<br>"Err dEt"<br>Sprawdzić, czy zbiornik detergentu nie jest<br>pusty i czy jest właściwy przepływ<br>detergentu. Jeżeli sygnał utrzymuje się<br>wezwać serwis techniczny.<br>"Err L1" – "Err L 2" – "Err L 3"<br>Przegląd techniczny bojlera.<br>Wyłączyć bezzwłocznie piec i wezwać<br>serwis techniczny. |

|                                         | "CAL out"<br>Towarzyszy wyłączeniu aparatury i<br>sygnalizuje potrzebę cyklu czyszczenia<br>bojlera.                                                                                         |
|-----------------------------------------|----------------------------------------------------------------------------------------------------|
|                                         | "no drn"<br>Sygnalizuje brak spustu wody z bojlera.<br>Jeżeli uszkodzenie pojawia się w czasie<br>programu odkamieniania "dE" przerywa<br>ono pracę urządzenia. Wezwać serwis<br>techniczny. |
| drn • - • • •                           | "drn Err"<br>Błąd spustu. Wyłączyć i włączyć ponownie<br>urządzenie, aby powtórzyć procedurę spustu.<br>Jeżeli sygnał się powtarza wezwać serwis<br>techniczny,                              |
| по ' - O +<br>601• - O +                | "NO bOI"<br>Bojler ni może pracować, ponieważ<br>procedura spustu nie została zakończona<br>pomyślnie. Wezwać serwis techniczny.                                                             |
| REE · · · · · · · · · · · · · · · · · · | "Att oFF"<br>Pojawienie się informacji [Att OFF]<br>wskazuje, że bojler wykonuje procedury<br>określone wcześniej związane z dziennym<br>myciem bojlera.<br>Odczekać do końca procedury.     |

## UWAGI DLA MODELI GAZOWYCH

|                                         | "no GAS"<br>Brak gazu. Sprawdzić, czy zawór odcinający<br>jest otwarty i czy w sieci jest gaz. Jeżeli brak<br>gazu zależy od sieci należy zwrócić się do<br>dostawcy, natomiast, jeżeli gaz w sieci jest,<br>należy zwrócić się do serwisu technicznego.                                                                                                    |
|-----------------------------------------|----------------------------------------------------------------------------------------------------|
| Err · · · · · · · · · · · · · · · · · · | "Err Fbc – Err Fbb"<br>Urządzenia gazowe są wyposażone w<br>zapalarkę automatyczną. Jeżeli zapalarka nie<br>zadziała po kilkukrotnych próbach na<br>wyświetlaczu 7 i 9 pojawi się kod błędu [Err<br>Fbc] dla palników komory lub [Err Fbb] dla<br>palników bojlera. Dodatkowo włączy się<br>sygnał dźwiękowy. Nacisnąć przycisk 16, aby<br>ponownie włączyć zapalarkę. Jeżeli nie<br>włączy się należy wezwać serwis techniczny<br>Uwaga 1. Zablokowania palnika jast |
| Егг · ••••                              | owaga: Zabiokowanie painika jest<br>elementem zabezpieczenia, dlatego należy<br>sprawdzić, czy taka sytuacja nie wskazuje na<br>nieprawidłową pracę pieca.<br>Jeżeli po przeprowadzeniu wszystkich<br>powyższych kontroli piec dalej nie działa<br>należy wezwać serwis techniczny.<br>Przy informowaniu serwisu należy podać jak<br>najwięcej danych o uszkodzeniu oraz dane<br>zawarte na tabliczce znamionowej.                                                    |
| Err .<br>br 1 .                         | "Err brx"<br>Alarm palników.<br>Wyłączyć bezzwłocznie piec i wezwać<br>serwis techniczny.<br>X wskazuje numer palnika, do którego odnosi się alarm.                                                                                                    |

### 28. WPROWADZONE PRZEPISY

### PRZEPISY

#### Pierwsze dania - Przystawki

L01 Cannelloni, crespele, włoskie naleśniki
L02 Rzymskie pierożki
L03 Ryż na parze
L04 Paella

#### <u>Sosy</u>

L05 Sos pomidorowy L06 Sos boloński

#### Mięsa

L07 Golonka wieprzowa i cielęca
L08 Gulasz, duszona gicz cielęca, duszone mięso
L09 Królik pieczony
L10 Kotlety schabowe, żeberka wieprzowe
L11 Sznycel, kotlety mielone
L12 Mięso z grilla
L13 Kotlety panierowane, mięso panierowane
L14 Szaszłyki mięsne

#### Ryby i skorupiaki

L15 Skorupiaki i ślimaki na parze
L16 Głowonogi, kałamarnice, ośmiornice na parze
L17 Pająk morski, kraby na parze
L18 Duszone ryby i filety rybne
L19 Filety rybne i zapiekane au gratin
L20 Ryba z grilla
L21 Szaszłyki rybne

#### <u>Drób</u>

L22 Kurczak pieczony w kawałkach
L23 Gotowany kurczak i królik
L24 Kurczak pieczony
L25 Kurczak smażony

#### **Warzywa**

L26 Warzywa na parze
L27 Warzywa z olejem, czosnkiem i pietruszką
L28 Warzywa zapiekane au gratin
L29 Warzywa z grilla

#### **Ziemniaki**

L30 Ziemniaki pieczone świeże
L31 Ziemniaki pieczone mrożone
L32 Ziemniaki w kawałkach na parze
L33 Ziemniaki gotowane
L34 Frytki, ziemniaki smażone

## <u>Jaja</u>

L35 Jajka na miękko
L36 Jajka na twardo
L37 Jajka sadzone
L38 Omlet
L39 Naleśniki
L40 Suflety słodkie lub pikantne
L41 Pikantne ciasto, tort słony

#### Ciasta i pieczywo

L42 Biszkopt, kruche ciasto, tarta
L43 Ciasto francuskie, ciasto ptysiowe, strudel
L44 Mały strudel, babeczki, rogaliki, muffiny, croissanty
L45 Bezy
L46 Bigne, kremowe ptysie
L47 Bounet, krem karmelowy
L48 Chleb świeży
L49 Placek genueński
L50 Chleb mrożony
L51 Pizza świeża w kawałkach
L52 Pizza świeża okrągła

#### Dania regenerowane

L53 Regeneracja na talerzu L54 Regeneracja w pojemniku GN

#### Gotowanie próżniowe

#### Owoce i warzywa gotowane próżniowo

L55 Owoce w kawałkach
L56 Gruszki w kawałkach
L57 Krem angielski
L58 Warzywa zielone świeże
L59 Warzywa świeże
L60 Ziemniaki w kawałkach

#### Mięsa gotowane próżniowo

L61 Gotowanie nocne niskotemperaturowe

#### Pasteryzacja próżniowa

L62 Pasteryzacja niska L63 Pasteryzacja wysoka

## PRZEPISY Z SONDĄ TEMPERATURY

#### <u>Pierwsze dania – Przystawki – z sonda</u>

L64 Lazania, parmigiana, bakłażan

#### <u>Mięsa – z sondą</u>

L65 Pieczenie tradycyjne
L66 Pieczenie tradycyjne niskotemperaturowe
L67 Rostbef i filety w całości
L68 Mięsa pieczone ze skórką
L69 Mięsa pieczone ze skórką niskotemperaturowo
L70 Udziec jagnięcy
L71 Duszone mięsa, potrawka
L72 Grillowane żeberka, antrykot, filet, polędwica
L73 Grillowane filety wieprzowe i cielęce

#### <u>Ryby i skorupiaki – z sondą</u>

L74 Homary na parze L75 Ryba w całości na parze L76 Ryby średniej wielkości L77 Duże ryby

#### <u>Ziemniaki – z sondą</u>

**L78** Ziemniaki na parze **L79** Ziemniaki w folii

#### <u>Drób – z sonda</u>

L80 Udo indycze, udo gęsie
L81 Pieczona kaczka, bażant, dziki drób
L82 Kurczak pieczony
L83 Szybki kurczak grillowany
L84 Kurczak pieczony w kawałkach

#### <u>Ciasta i pieczywo – z sondą</u>

L 85 Szarlotka, jabłecznik, kruche ciasto nadziewane L86 Pieczywo typu Brioches

#### Dania regenerowane – z sondą

**L87** Regeneracja na talerzu **L88** Regeneracja w pojemniku GN

#### Gotowanie próżniowe

#### <u>Mięsa gotowane próżniowo – z sondą</u>

L89 Mięsa niskotemperaturowoL90 Pieczeń tradycyjnaL91 Drób i dziczyzna

#### Ryby gotowane próżniowo – z sondą

L92 Ryby w całości

Uwaga: Przepisy z sondą temperatury są wyświetlane jedynie gdy piec jest w nią wyposażony.

## PRZEPISY ZAPAMIĘTANE

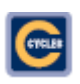

Cykl programu gotowania

## Tryby pracy

**\$** 

Konwekcyjny

Parowy

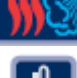

Konwekcyjno-parowy

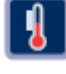

Temperatura wewnatrz komory pieca

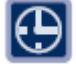

Czas gotowania

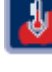

Temperatura sondy (wnętrza produktu)

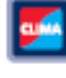

% wilgotności / Ustawienie odpowietrzenia

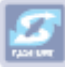

Odpowietrzenie zamknięte

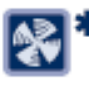

Dwie prędkości wentylatora (opcja)

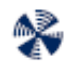

Prędkość standardowa

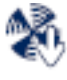

Prędkość obniżona

## PRZEPISY PRZEPISY CZASOWE

| L01 | Crespelle/Cannelloni |       |     |  |     |   |  |  |  |
|-----|----------------------|-------|-----|--|-----|---|--|--|--|
| C   | Modo 🚺 🤂 🚺 🗾 🕄       |       |     |  |     |   |  |  |  |
| 1   |                      | 170"  | 10' |  | 60% | * |  |  |  |
| 2   | <b>\$</b>            | 190'' | 5'  |  | 20% | * |  |  |  |

| L04 | Paella        |       |     |   |     |    |
|-----|---------------|-------|-----|---|-----|----|
| 0   | Modo          | -     | æ   | 2 |     | 8  |
| 1   | <b>#</b>      | 170°° | 15' |   | 20% | \$ |
| 2   | <b>\$\$\$</b> | 195°  | 5'  |   |     | *  |

| L02 | L02 Gnocchi alla Romana |       |     |  |     |   |  |  |  |
|-----|-------------------------|-------|-----|--|-----|---|--|--|--|
| e   | 🗟 Modo 🛐 🤂 🚺 🌌 🐼*       |       |     |  |     |   |  |  |  |
| 1   | <b>\$</b> \$\$          | 200't | 15' |  | 10% | * |  |  |  |

| LO5 Salsa di pomodoro |            |             |     |  |     |   |  |  |  |
|-----------------------|------------|-------------|-----|--|-----|---|--|--|--|
| e                     | Modo       | Modo 🚺 🕃 🔝* |     |  |     |   |  |  |  |
| 1                     | <b>#</b> 3 | 150°°       | 90' |  | 70% | * |  |  |  |

| L03 | L03 Riso al vapore |       |     |  |   |   |  |  |  |  |
|-----|--------------------|-------|-----|--|---|---|--|--|--|--|
| e   | Modo 🚺 🤮 🚺 🔄 💱*    |       |     |  |   |   |  |  |  |  |
| 1   | 3                  | 100't | 15' |  | 2 | * |  |  |  |  |

| L06 | LOG Salsa alla bolognese |       |      |  |     |   |  |  |  |
|-----|--------------------------|-------|------|--|-----|---|--|--|--|
| С   | Modo 🚺 🕃 🚺 🌠 😭           |       |      |  |     |   |  |  |  |
| 1   | <b>#</b> 3               | 150°° | 150' |  | 70% | * |  |  |  |

| L07 | L07 Stinco di maiale e vitello interi |                   |     |  |     |   |  |  |  |  |
|-----|---------------------------------------|-------------------|-----|--|-----|---|--|--|--|--|
| e   | Modo 🚺 🤮 🌆 🖾                          |                   |     |  |     |   |  |  |  |  |
| 1   | 3                                     | 100't             | 5'  |  |     | * |  |  |  |  |
| 2   | <b>130'</b> 90' 70%                   |                   |     |  |     |   |  |  |  |  |
| 3   | <b>%</b> 3                            | 180' <sup>t</sup> | 10' |  | 70% | * |  |  |  |  |

| LO8 Spezzatino, Ossobuco, Came in umido |              |       |      |  |     |     |  |  |
|-----------------------------------------|--------------|-------|------|--|-----|-----|--|--|
| e                                       | Modo 🚺 🤂 🚺 🌠 |       |      |  |     |     |  |  |
| 1                                       | <b>#</b>     | 150't | 120' |  | 70% | - 🌮 |  |  |

| L09 | Coniglio al forno |                   |     |   |     |          |  |  |  |  |
|-----|-------------------|-------------------|-----|---|-----|----------|--|--|--|--|
| e   | Modo              | ł                 | •   | 2 |     | <b>*</b> |  |  |  |  |
| 1   | <b>#</b> 3        | 160' <sup>r</sup> | 20' |   | 40% | *        |  |  |  |  |
| 2   | - 555             | 180' <sup>r</sup> | 15' |   | 20% | *        |  |  |  |  |

| L10 | Costicine di maiale |                   |     |   |     |   |  |  |  |
|-----|---------------------|-------------------|-----|---|-----|---|--|--|--|
| e   | Modo                | ł                 | ⊕   | 8 | 5   | * |  |  |  |
| 1   | <b>%</b> 3          | 130't             | 15' |   | 70% | * |  |  |  |
| 2   | <b>%</b> 3          | 150' <sup>r</sup> | 15' |   | 50% | 8 |  |  |  |
| 3   | 986                 | 180' <sup>r</sup> | 15' |   | 60% | * |  |  |  |

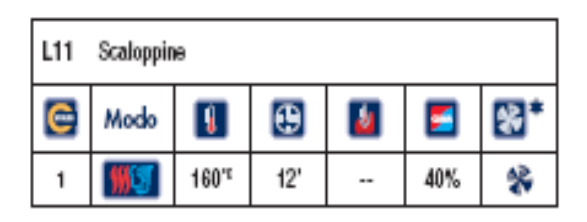

| L12 Carne alla griglia |                                        |       |    |  |     |   |  |
|------------------------|----------------------------------------|-------|----|--|-----|---|--|
| e                      | Modo 🚺 😫 🚺 🗾 <table-cell></table-cell> |       |    |  |     |   |  |
| 1                      | <b>\$</b> \$\$                         | 250't | 6' |  | 10% | * |  |

| L13 | Impanati |       |    |   |     |          |
|-----|----------|-------|----|---|-----|----------|
| C   | Modo     | 1     | Ð  | - |     | <b>%</b> |
| 1   |          | 195°° | 9' |   | 20% | *        |

| L14 | Spiedini di carne |       |     |  |     |   |  |
|-----|-------------------|-------|-----|--|-----|---|--|
| 6   | Modo 🚺 🤂 🚺 🎦 🕄*   |       |     |  |     |   |  |
| 1   | <b>%</b> 3        | 190°° | 17' |  | 20% | * |  |

| L15 | L15 Crostacei e molluschi al vapore |  |  |  |  |  |  |  |
|-----|-------------------------------------|--|--|--|--|--|--|--|
| С   | Modo 🚺 🕀 🚺 🌠 🕄*                     |  |  |  |  |  |  |  |
| 1   | 🚺 95° 8' <table-cell></table-cell>  |  |  |  |  |  |  |  |

| L16 | L16 Polpo, piovra al vapore |  |  |  |  |  |  |  |
|-----|-----------------------------|--|--|--|--|--|--|--|
| e   | Modo 🚺 🤂 🌌 🌌                |  |  |  |  |  |  |  |
| 1   | 95° 90' 🔝 💸                 |  |  |  |  |  |  |  |

| L17 | L17 Granseola, granchio a vapore |               |  |  |  |  |  |  |
|-----|----------------------------------|---------------|--|--|--|--|--|--|
| C   | Modo 🚺 🕃 🚺 🎦 🞇*                  |               |  |  |  |  |  |  |
| 1   | 3                                | 🛐 95° 20' 🞑 🛠 |  |  |  |  |  |  |

| L18      | Pesce intero in guazzetto |              |     |  |     |   |  |  |
|----------|---------------------------|--------------|-----|--|-----|---|--|--|
| <b>n</b> | Modo                      | Modo 🚺 🤂 🗾 🛒 |     |  |     |   |  |  |
| 1        | <b>**</b>                 | 155°°        | 15' |  | 30% | * |  |  |
| 2        | <b>#</b>                  | 175℃         | 10' |  | 20% | * |  |  |

| L19 Pesce a filetti e gratinati |      |                  |  |  |  |  |  |  |  |
|---------------------------------|------|------------------|--|--|--|--|--|--|--|
| C                               | Modo | Modo 🚺 🕃 🚺 🎦 🕄*  |  |  |  |  |  |  |  |
| 1                               | -    | 🛄 210° 10' 50% 🛠 |  |  |  |  |  |  |  |

| L20 | Pesce alla griglia                     |       |    |  |     |   |  |
|-----|----------------------------------------|-------|----|--|-----|---|--|
| e   | Modo 🚺 🤮 🚺 🗾 <table-cell></table-cell> |       |    |  |     |   |  |
| 1   | <b>55</b>                              | 240't | 8' |  | 40% | * |  |

| L21 Spiedini di pesce |             |                                        |     |  |     |   |  |  |
|-----------------------|-------------|----------------------------------------|-----|--|-----|---|--|--|
| e                     | Modo        | Modo 🛐 🤮 🚺 🗾 <table-cell></table-cell> |     |  |     |   |  |  |
| 1                     | <b>\$\$</b> | 195''                                  | 12' |  | 30% | * |  |  |

| L22 | Pollo arrosto a pezzi |                                        |     |  |     |   |  |  |  |
|-----|-----------------------|----------------------------------------|-----|--|-----|---|--|--|--|
| 0   | Modo                  | Modo 🚺 🤂 🚺 🛃 <table-cell></table-cell> |     |  |     |   |  |  |  |
| 1   | <b>%</b>              | 200"                                   | 20' |  | 60% | * |  |  |  |
| 2   | <b>***</b>            | 220"                                   | 15' |  | 20% | * |  |  |  |

| L23 Pollo, Coniglio in umido |                 |       |     |  |     |   |  |  |
|------------------------------|-----------------|-------|-----|--|-----|---|--|--|
| e                            | Modo 🚺 🤂 🚺 🛃 🐯* |       |     |  |     |   |  |  |
| 1                            | <b>%</b>        | 160't | 60' |  | 60% | * |  |  |
| 2                            | - 9996          | 170"  | 15' |  | 40% | 8 |  |  |

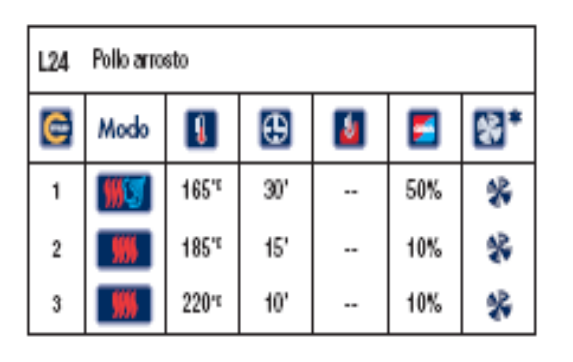

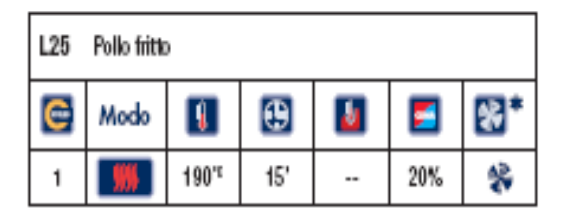

| L26 Verdure a vapore |                 |       |     |  |   |   |  |
|----------------------|-----------------|-------|-----|--|---|---|--|
| 6                    | Modo 🚺 🗄 🚺 🎦 🕄* |       |     |  |   |   |  |
| 1                    | 3               | 100°° | 15' |  | 9 | * |  |

| L27 Verdure trifolate |           |       |     |   |     |          |  |
|-----------------------|-----------|-------|-----|---|-----|----------|--|
| e                     | Modo      | 1     | œ   | 8 |     | <b>%</b> |  |
| 1                     | <b>**</b> | 170°° | 10' |   | 30% | *        |  |
| 2                     |           | 180°  | 15' |   | 10% | *        |  |

| L28 | Verdure gratinate |       |     |   |     |          |  |  |
|-----|-------------------|-------|-----|---|-----|----------|--|--|
| e   | Modo              | ł     | •   | 8 |     | <b>%</b> |  |  |
| 1   | -                 | 190°° | 5'  |   | 40% | *        |  |  |
| 2   |                   | 210°° | 10' |   | 10% | *        |  |  |

| L29 Verdure alla griglia |                |      |    |  |     |  |  |  |
|--------------------------|----------------|------|----|--|-----|--|--|--|
| e                        | Modo 🚺 🕃 🚺 🌌 🕄 |      |    |  |     |  |  |  |
| 1                        |                | 240° | 8' |  | 20% |  |  |  |

| L30 | Patate arrosto fresche               |       |     |  |     |   |  |  |
|-----|--------------------------------------|-------|-----|--|-----|---|--|--|
| C   | Modo 🚺 🤮 🌆 <table-cell></table-cell> |       |     |  |     |   |  |  |
| 1   | <b>**</b>                            | 170°° | 8'  |  | 50% | * |  |  |
| 2   |                                      | 190°  | 22' |  | 10% | * |  |  |

| L31 | L31 Patate arrosto surgelate |       |     |  |     |   |  |  |
|-----|------------------------------|-------|-----|--|-----|---|--|--|
| e   | Modo 🚺 🕃 🚺 🖾 😪*              |       |     |  |     |   |  |  |
| 1   |                              | 220°° | 22' |  | 10% | * |  |  |

| L32 Patate a pezzi vapore |                                        |  |  |  |  |  |  |  |
|---------------------------|----------------------------------------|--|--|--|--|--|--|--|
| C                         | Modo 🚺 🤀 🌌 🖾 <table-cell></table-cell> |  |  |  |  |  |  |  |
| 1                         | 🛐 100" 20' 🔝 🛠                         |  |  |  |  |  |  |  |

| L33 | 33 Patate in umido |       |     |   |     |   |  |  |
|-----|--------------------|-------|-----|---|-----|---|--|--|
| e   | Modo               | 1     | Ð   | 2 |     | * |  |  |
| 1   | <b>%</b>           | 170't | 30' |   | 50% | * |  |  |

| L34 | Patate fritte |                   |    |          |     |   |  |  |
|-----|---------------|-------------------|----|----------|-----|---|--|--|
| С   | Modo          | <b>I</b>          | Ð  | <b>6</b> |     | * |  |  |
| 1   | - ##          | 210't             | 7' |          | 30% | * |  |  |
| 2   | - 995         | 195' <sup>e</sup> | 7' |          | 10% | * |  |  |

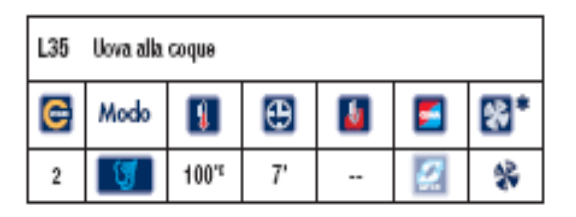

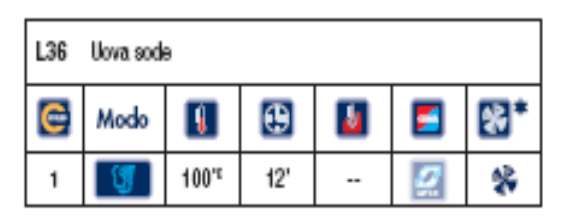

| L37 | Uova all'occhio di bue |                   |    |  |  |   |  |  |
|-----|------------------------|-------------------|----|--|--|---|--|--|
| 0   | Modo 🚺 🤂 🚺 🛃 🐼*        |                   |    |  |  |   |  |  |
| 1   | <b>***</b>             | 140' <sup>r</sup> | 5' |  |  | * |  |  |

| L38 | Frittatine |       |     |   |     |          |
|-----|------------|-------|-----|---|-----|----------|
| e   | Modo       |       | Ð   | 1 |     | <b>%</b> |
| 1   | . ##       | 170't | 12' |   | 30% | *        |

| L39 | Crepes |          |    |   |     |   |
|-----|--------|----------|----|---|-----|---|
| C   | Modo   | <b>I</b> | Ð  | - |     | * |
| 1   |        | 210°°    | 2' |   | 10% | * |

| L40 | L40 Soufflè dolca/salato |       |     |  |     |   |  |  |
|-----|--------------------------|-------|-----|--|-----|---|--|--|
| 6   | Modo 💵 🤂 📓 🌌 🕄           |       |     |  |     |   |  |  |
| 1   |                          | 175°° | 18' |  | 30% | * |  |  |

| L41 | Torta salata |       |     |          |     |          |  |
|-----|--------------|-------|-----|----------|-----|----------|--|
| e   | Modo         | 1     | θ   | <b>e</b> |     | <b>%</b> |  |
| 1   |              | 160°° | 30' |          | 10% | *        |  |

| L42 | Pan di spagna / Pasta frolla / Crostate |       |     |          |  |              |  |  |
|-----|-----------------------------------------|-------|-----|----------|--|--------------|--|--|
| e   | Modo                                    | -     | æ   | <b>e</b> |  | <b>&amp;</b> |  |  |
| 1   | -                                       | 160°° | 15' |          |  | *            |  |  |
| 2   | -                                       | 170°° | 15' |          |  | *            |  |  |

| L43 | 3 Pasta sfoglia / Strudel / Vol au vent |       |     |   |     |   |  |  |
|-----|-----------------------------------------|-------|-----|---|-----|---|--|--|
| 6   | Modo                                    | ł     | Φ   | 8 |     | * |  |  |
| 1   | <b>901</b>                              | 170°  | 10' |   | 20% | ৵ |  |  |
| 2   | -                                       | 180°° | 15' |   | 10% | * |  |  |

| L44 | . Croissant / Muffin / Strudel piccoli |       |     |  |     |   |  |  |
|-----|----------------------------------------|-------|-----|--|-----|---|--|--|
| e   | Modo 🚺 🤂 📓 🛃 🕄                         |       |     |  |     |   |  |  |
| 1   | <b>%</b>                               | 160°° | 3'  |  | 30% | ⅔ |  |  |
| 2   |                                        | 170°° | 15' |  | 10% | * |  |  |

| L45 | Meringhe  |      |      |   |     |   |
|-----|-----------|------|------|---|-----|---|
| C   | Modo      | 1    | Ð    | 1 |     | * |
| 1   | <b>99</b> | 90°° | 180' |   | 10% | 8 |

| L46 | Bignè |       |     |   |     |   |
|-----|-------|-------|-----|---|-----|---|
| e   | Modo  |       | Ð   | 1 |     | * |
| 1   | - 999 | 160't | 5'  |   | 10% | * |
| 2   | - ##  | 175"  | 15' |   | 10% | ۲ |

| L47 | Creme caramel / Bonnet |       |     |   |  |          |  |  |
|-----|------------------------|-------|-----|---|--|----------|--|--|
| 0   | Modo                   | 1     | Ð   | 2 |  | <b>*</b> |  |  |
| 1   | - \$\$\$               | 100't | 5'  |   |  | *        |  |  |
| 2   | 3                      | 85°°  | 40' |   |  | *        |  |  |

| L48 | Pane fresco   |                   |     |          |     |          |  |  |
|-----|---------------|-------------------|-----|----------|-----|----------|--|--|
| 0   | Modo          | -                 | æ   | <b>e</b> |     | <b>%</b> |  |  |
| 1   | <b>**</b>     | 150' <sup>r</sup> | 4'  |          | 40% | *        |  |  |
| 2   |               | 170' <sup>s</sup> | 10' |          | 30% | 28       |  |  |
| 3   | <b>\$\$\$</b> | 180' <sup>r</sup> | 5'  |          | 10% | *        |  |  |

| L49 Focaccia genovese |               |                   |     |   |     |   |  |  |
|-----------------------|---------------|-------------------|-----|---|-----|---|--|--|
| e                     | Modo          | 1                 | ۲   | 1 |     |   |  |  |
| 1                     |               | 150' <sup>r</sup> | 5'  |   | 70% | * |  |  |
| 2                     | <b>\$\$\$</b> | 160' <sup>r</sup> | 20' |   |     | ۲ |  |  |

| L50 | L50 Pane surgelato |       |    |   |     |          |  |  |  |
|-----|--------------------|-------|----|---|-----|----------|--|--|--|
| C   | Modo               | 1     | œ  | 2 |     | <b>%</b> |  |  |  |
| 1   | <b>%</b>           | 165°° | 5' |   | 50% | *        |  |  |  |
| 2   |                    | 165℃  | 7' |   | 20% | *        |  |  |  |
| 3   | <b>99</b>          | 180°° | 8' |   |     | *        |  |  |  |

| L51 | L51 Pizza trancio fresca |       |     |   |     |   |  |  |  |
|-----|--------------------------|-------|-----|---|-----|---|--|--|--|
| 6   | Modo                     | 1     | Φ   | 8 |     | * |  |  |  |
| 1   | <b>%</b> 3               | 170℃  | 4'  |   | 30% | * |  |  |  |
| 2   |                          | 170°° | 8'  |   | 30% | * |  |  |  |
| 3   | 195                      | 180°° | 10' |   | 10% | * |  |  |  |

| L52 Pizza tonda fresca |      |          |    |   |     |   |  |
|------------------------|------|----------|----|---|-----|---|--|
| 6                      | Modo | <b>I</b> | Ð  | 2 |     | * |  |
| 1                      |      | 285°°    | 4' |   | 10% | * |  |

| L53 | .53 Rigenerazione su piatto |      |    |  |     |          |  |  |  |
|-----|-----------------------------|------|----|--|-----|----------|--|--|--|
| C   | Modo                        | -    | Ð  |  |     | <u>*</u> |  |  |  |
| 1   | -                           | 115℃ | 3' |  | 50% | *        |  |  |  |
| 2   | <b>#</b> 3                  | 115℃ | 4' |  | 30% | *        |  |  |  |

| L54 Rigenerazione su teglia |                                      |       |     |  |     |   |  |
|-----------------------------|--------------------------------------|-------|-----|--|-----|---|--|
| C                           | Modo 🚺 🤂 🎦 <table-cell></table-cell> |       |     |  |     |   |  |
| 1                           | <b>%</b>                             | 140°° | 15' |  | 40% | * |  |

## PRZEPISY GOTOWANIE PRÓŻNIOWE

| L55 Frutta a pezzi |                                        |      |     |  |   |   |  |
|--------------------|----------------------------------------|------|-----|--|---|---|--|
| 6                  | Modo 🚺 🤂 🚺 🛃 <table-cell></table-cell> |      |     |  |   |   |  |
| 1                  | 3                                      | 85°° | 18' |  | 5 | 8 |  |

| L56 Pere a pezzi |      |      |     |   |   |     |  |
|------------------|------|------|-----|---|---|-----|--|
| e                | Modo | 1    | Ð   | 1 | 5 |     |  |
| 1                | 3    | 95°° | 18' |   | 3 | - 😵 |  |

| L59 Verdure fresche |      |          |     |   |   |          |  |
|---------------------|------|----------|-----|---|---|----------|--|
| 6                   | Modo | <b>I</b> | Ð   | - |   | <b>2</b> |  |
| 1                   | 3    | 85°°     | 14' |   | 9 | *        |  |

| L60 Patate a pezzi |      |          |     |   |   |   |  |
|--------------------|------|----------|-----|---|---|---|--|
| e                  | Modo | <b>I</b> | Ð   | 1 |   |   |  |
| 1                  | 3    | 100°°    | 18' |   | 9 | * |  |

| L57 Crema inglese |      |          |    |   |   |     |  |  |
|-------------------|------|----------|----|---|---|-----|--|--|
| e                 | Modo | <b>I</b> | •  | 8 | 5 | *   |  |  |
| 1                 | 3    | 85°°     | 5' |   | 9 | - 😵 |  |  |
| 2                 | 3    | 85°°     | 5' |   | 2 | ٠   |  |  |
| 3                 | 3    | 85°°     | 5' |   | 9 | 8   |  |  |

| L58 | Verdure fresche verdi |      |     |   |   |   |  |  |
|-----|-----------------------|------|-----|---|---|---|--|--|
| С   | Modo                  | 1    | ۲   | 1 |   |   |  |  |
| 1   | 3                     | 95°° | 10' |   | 9 | 8 |  |  |

| L61 Umidi e cotture notturne |                                        |      |      |  |   |   |  |
|------------------------------|----------------------------------------|------|------|--|---|---|--|
| 6                            | Modo 🚺 🗄 🚺 🍯 <table-cell></table-cell> |      |      |  |   |   |  |
| 1                            | 3                                      | 85°° | 540' |  | 9 | 8 |  |

| L62 | L62 Pastorizzazione bassa |      |     |  |   |   |  |  |
|-----|---------------------------|------|-----|--|---|---|--|--|
| 6   | 🖥 Modo 🚺 🤮 🚺 🍯 🕄*         |      |     |  |   |   |  |  |
| 1   | 3                         | 65°° | 45' |  | 9 | ۲ |  |  |

| L63 | Pastorizzazione alta |      |     |   |   |          |  |  |
|-----|----------------------|------|-----|---|---|----------|--|--|
| e   | Modo                 | -    | •   | - |   | <b>%</b> |  |  |
| 1   | 3                    | 85** | 45' |   | 2 | 1        |  |  |

## PRZEPISY PRZEPISY Z SONDĄ TEMPERATURY

| L64 | L64 Lasagne / Parmigiana |                   |   |      |     |   |  |  |  |
|-----|--------------------------|-------------------|---|------|-----|---|--|--|--|
| 6   | Modo                     | 1                 | Ð | 1    |     | * |  |  |  |
| 1   | . 999                    | 150' <sup>r</sup> |   | 70°° | 50% | * |  |  |  |
| 2   | - 999                    | 170"              |   | 95°° | 10% | * |  |  |  |

| L65 | Arrosti tradizionali |                   |     |          |          |                 |  |  |  |
|-----|----------------------|-------------------|-----|----------|----------|-----------------|--|--|--|
| 0   | Modo                 | -                 | æ   | <b>e</b> | <u>1</u> | <b>8</b> 8<br>* |  |  |  |
| 1   | <b>99</b>            | 190' <sup>r</sup> | 10' |          | 10%      | *               |  |  |  |
| 2   | <b>%</b>             | 150' <sup>r</sup> |     | 50℃      | 20%      | ٠               |  |  |  |
| 3   | <b>99</b>            | 160' <sup>r</sup> |     | 70℃      | 40%      | -               |  |  |  |

| L66 | L66 Arrosti tradizionali L.C. |                   |     |      |     |          |  |  |  |
|-----|-------------------------------|-------------------|-----|------|-----|----------|--|--|--|
| 0   | Modo                          | -                 | Ð   | -    |     | <b>%</b> |  |  |  |
| 1   | - ##                          | 180' <sup>r</sup> | 15' |      | 10% | *        |  |  |  |
| 2   | - ##                          | 110' <sup>r</sup> |     | €0°° | 50% | ۲        |  |  |  |
| 3   | - 9996                        | 150' <sup>s</sup> |     | 70℃  | 40% | -        |  |  |  |

| L67 Roast-beef e Filetti interi |           |                   |    |      |     |   |  |  |
|---------------------------------|-----------|-------------------|----|------|-----|---|--|--|
| C                               | Modo      | 1                 | Ð  | 1    |     | - |  |  |
| 1                               | <b>99</b> | 230' <sup>r</sup> | 8, |      | 10% | * |  |  |
| 2                               | - 9994    | 100' <sup>r</sup> |    | 53°° | 30% | ٠ |  |  |

| L68 Arrosti con cotenna |          |                   |     |      |     |   |  |  |
|-------------------------|----------|-------------------|-----|------|-----|---|--|--|
| e                       | Modo     | 1                 | •   | 8    |     | * |  |  |
| 1                       | 3        | 100' <sup>r</sup> | 10' | -    | 2   | * |  |  |
| 2                       | <b>#</b> | 130' <sup>r</sup> |     | 68°° | 20% | * |  |  |
| 3                       | - ##     | 190' <sup>e</sup> | 15' |      | 10% | * |  |  |

| L69 Arrosti con cotenna L.C. |      |          |     |          |     |          |  |  |
|------------------------------|------|----------|-----|----------|-----|----------|--|--|
| C                            | Modo | <b>I</b> | œ   | <b>U</b> |     | <b>%</b> |  |  |
| 1                            | 3    | 100°°    | 10' | -        | 9   | *        |  |  |
| 2                            |      | 90°°     |     | 68°°     | 20% | *        |  |  |
| 3                            |      | 190°°    | 15' |          | 10% | *        |  |  |

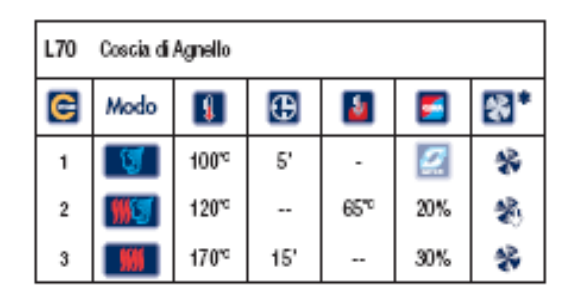

| L71 | Bræsati e stræcotti |       |     |                  |     |   |  |  |
|-----|---------------------|-------|-----|------------------|-----|---|--|--|
| e   | Modo                | 1     | •   | 1                | 5   | * |  |  |
| 1   | <b>%</b>            | 130°  |     | 90 <sup>rs</sup> | 80% | * |  |  |
| 2   | <b>99</b>           | 100°° | 30' |                  | 50% | * |  |  |

| L72 Costata / Filetto alla griglia |                   |       |  |      |     |   |  |
|------------------------------------|-------------------|-------|--|------|-----|---|--|
| 6                                  | 🗟 Modo 💵 🤂 🚺 🛃 🕄* |       |  |      |     |   |  |
| 1                                  | -                 | 250°° |  | 50°° | 10% | * |  |

| L73 Filetto di maiale/vitello alla griglia |                   |       |  |      |     |   |  |
|--------------------------------------------|-------------------|-------|--|------|-----|---|--|
| e                                          | 🖹 Modo 🚺 🔛 🚺 🗾 🕄* |       |  |      |     |   |  |
| 1                                          |                   | 250°° |  | 55°° | 10% | * |  |

| L74 Astice al vapore |                |      |  |      |   |   |  |
|----------------------|----------------|------|--|------|---|---|--|
| C                    | Modo 🚺 🤀 🌆 🖾 😭 |      |  |      |   |   |  |
| 1                    | 3              | 95°° |  | 85°° | 9 | * |  |

| L75 | Pesce intero a vapore                |     |  |     |   |   |  |  |
|-----|--------------------------------------|-----|--|-----|---|---|--|--|
| C   | Modo 🚺 🤂 🌌 <table-cell></table-cell> |     |  |     |   |   |  |  |
| 1   | 3                                    | 95™ |  | 65∿ | 9 | * |  |  |

| L76 Pesce media pezzatura |                 |                   |  |      |     |   |  |
|---------------------------|-----------------|-------------------|--|------|-----|---|--|
| e                         | Modo 🚺 🕃 🚺 🗾 🕄* |                   |  |      |     |   |  |
| 1                         | <b>%</b>        | 180' <sup>r</sup> |  | 65°° | 30% | * |  |

| L77 | Pesce grossa pezzatura |                   |   |      |     |   |  |  |  |
|-----|------------------------|-------------------|---|------|-----|---|--|--|--|
| C   | Modo                   | 1                 | Ð | 2    |     | * |  |  |  |
| 1   | <b>#</b>               | 150' <sup>e</sup> |   | 50°° | 40% | * |  |  |  |
| 2   | <b>#</b> 3             | 170"              |   | 65°° | 30% | * |  |  |  |

| L78 | Patate al vapore |          |   |     |   |          |  |  |
|-----|------------------|----------|---|-----|---|----------|--|--|
| 6   | Modo             | <b>I</b> | Ð | 1   |   | <b>%</b> |  |  |
| 1   | 3                | 100'r    |   | 94™ | 9 | *        |  |  |

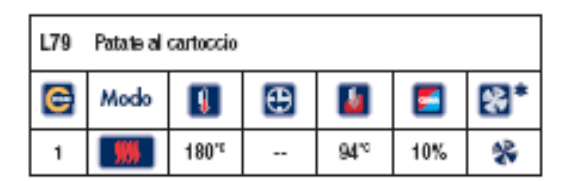

| L80 Coscia di Tacchino / Oca |          |       |   |      |     |   |  |  |
|------------------------------|----------|-------|---|------|-----|---|--|--|
| 6                            | Modo     | 1     | Ð | 1    |     | * |  |  |
| 1                            | <b>%</b> | 145°° |   | 75°° | 80% | * |  |  |
| 2                            |          | 200°° |   | 85°° | 10% | * |  |  |

| L81 Anatra, Fagiano, Faraona arrosto |          |       |   |      |     |              |  |
|--------------------------------------|----------|-------|---|------|-----|--------------|--|
| 0                                    | Modo     |       | Ð | -    |     | <b>&amp;</b> |  |
| 1                                    | <b>%</b> | 155°° |   | 80°° | 70% | *            |  |
| 2                                    | <b></b>  | 185℃  |   | 85°° | 30% | *            |  |

| L82      | Pollo arrosto |       |   |      |     |          |  |  |
|----------|---------------|-------|---|------|-----|----------|--|--|
| <b>n</b> | Modo          | -     | Ð | •    |     | <u>*</u> |  |  |
| 1        | <b>%</b>      | 165°° |   | 65°° | 30% | *        |  |  |
| 2        |               | 185°° |   | 82°° | 10% | *        |  |  |
| 3        | -             | 220℃  |   | 87™  | 10% | *        |  |  |

| L83 | Pollo spiedo speedy |       |   |      |     |   |  |  |  |
|-----|---------------------|-------|---|------|-----|---|--|--|--|
| C   | Modo                | 1     | Ð | 4    |     | * |  |  |  |
| 1   | <b>%</b> 3          | 220°° |   | 70°° | 90% | * |  |  |  |
| 2   | -                   | 240°° |   | 87°° | 20% | * |  |  |  |

| L84 | Pollo a pezzi arrosto |       |     |      |     |   |  |  |
|-----|-----------------------|-------|-----|------|-----|---|--|--|
| C   | Modo                  |       | θ   |      |     | * |  |  |
| 1   | <b>%</b>              | 200°° | 20' |      | 60% | * |  |  |
| 2   |                       | 220°° |     | 87°° | 20% | * |  |  |

| L85 Crostate ripiene / Torta di mele |      |                   |   |      |     |   |  |  |
|--------------------------------------|------|-------------------|---|------|-----|---|--|--|
| 6                                    | Modo | 1                 | Ð | 1    |     | * |  |  |
| 1                                    |      | 160' <sup>r</sup> |   | 55°° | 40% | 8 |  |  |
| 2                                    |      | 165' <sup>r</sup> |   | 98°  | 10% | ۲ |  |  |

| L87 | Rigenerazione su piatto |       |    |      |     |   |  |  |
|-----|-------------------------|-------|----|------|-----|---|--|--|
| C   | Modo                    |       | Ð  | -    |     | * |  |  |
| 1   |                         | 115℃  | 3' |      | 50% | * |  |  |
| 2   | <b>%</b>                | 115°° |    | 65°° | 30% | * |  |  |

| L86 Pan Brioches |               |                   |    |     |     |    |  |
|------------------|---------------|-------------------|----|-----|-----|----|--|
| e                | Modo          | 1                 | Ð  | 1   | 5   | ₽* |  |
| 1                | <b>%</b>      | 150' <sup>r</sup> | 5' |     | 30% | *  |  |
| 2                | <b>\$\$\$</b> | 150''             |    | 98° | 10% | 8  |  |

| L88 Figenerazione su teglia |                |       |  |      |     |   |  |
|-----------------------------|----------------|-------|--|------|-----|---|--|
| 6                           | Modo 🚺 🕃 🚺 🛃 🕄 |       |  |      |     |   |  |
| 1                           | <b>\$\$</b>    | 140°° |  | 65°° | 40% | * |  |

## PRZEPISY Z SONDĄ TEMPERATURY – GOTOWANIE PRÓŻNIOWE

-

| L89 Carne bassa temperatura |      |     |   |     |   |   |  |
|-----------------------------|------|-----|---|-----|---|---|--|
| e                           | Modo | 1   | Ð | 2   | 5 | * |  |
| 1                           | 3    | 58% |   | 52% | 9 | ۲ |  |

| L90 | Arrosti tradizionali |     |   |      |   |   |  |  |
|-----|----------------------|-----|---|------|---|---|--|--|
| С   | Modo                 | I.  | Φ | 8    | 5 | * |  |  |
| 1   | 1                    | 75° |   | 64°° | 2 | ۲ |  |  |

| L91 | L91 Pollame e selvaggina |     |   |          |   |   |  |  |
|-----|--------------------------|-----|---|----------|---|---|--|--|
| 6   | Modo                     |     | Ð | <b>6</b> |   | * |  |  |
| 1   | 1                        | 75° |   | 67°°     | 3 | * |  |  |

| L92 | L92 Pesci interi / Terrine |      |   |      |   |   |  |
|-----|----------------------------|------|---|------|---|---|--|
| e   | Modo                       | 1    | Ð | 8    |   | * |  |
| 1   | 3                          | 72°° |   | 65°° | 2 | * |  |

## OPISY WYŚWIETLACZA I PRZYCISKÓW

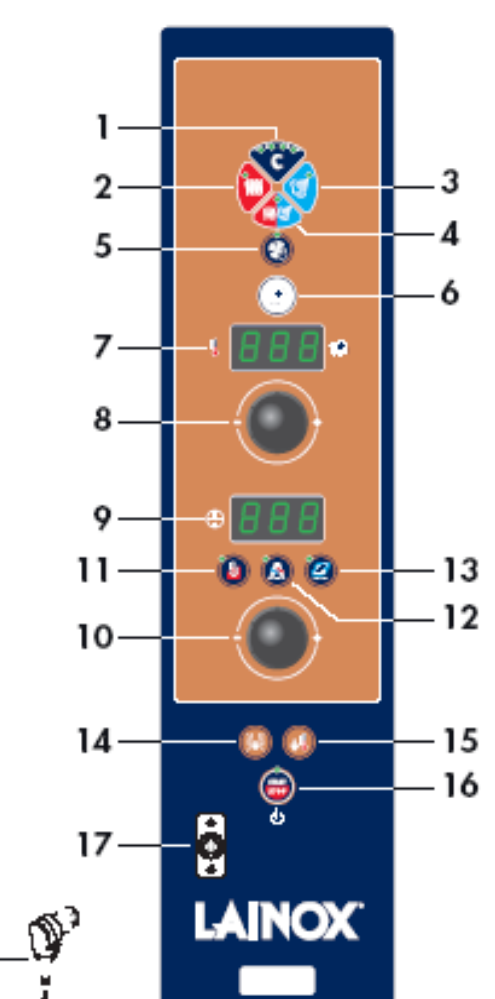

18-

#### WERSJA S

1 – przycisk cykli gotowania, 2 – przycisk trybu konwekcyjnego, 3 – przycisk trybu pary, 4 – przycisk trybu konwekcyjno – parowego, 5 – przycisk prędkości wentylatora, 6 – przycisk programów gotowania, gotowych przepisów, programów mycia, funkcji specjalnych, 7 – wyświetlacz temperatury komory gotowania, wyświetlacz programów, gotowych przepisów, funkcji specjalnych, 8 – pokrętło ustawień, wyboru temperatury, 9 – wyświetlacz (brakujacego/ustawionego), gotowania temperatury wewnatrz produktu czasu (rzeczywista/ustawiona), wartości wilgotności, 10 – pokrętło ustawienia/wyboru czasu, temperatury wewnątrz produktu, 11 – przycisk aktywacji gotowania z sondą temperatury, 12 - przycisk uruchomienia kontroli wilgotności (AUTOCLIMA), uruchomienia nawilżania ręcznego, 13 – przycisk odpowietrzania komory pieca (FAST DRY), 14 – przycisk oświetlenia komory pieca, 15 - przycisk szybkiego schładzania przy drzwiach otwartych, 16 – wyłącznik główny - przycisk START/STOP, 17 – gniazdo do podłączenia sondy temperatury, 18 – sonda temperatury